# PR 4000B-S

Single Channel Controller for Pressure Transducer, Mass Flow Controller / Meter

Instruction Manual

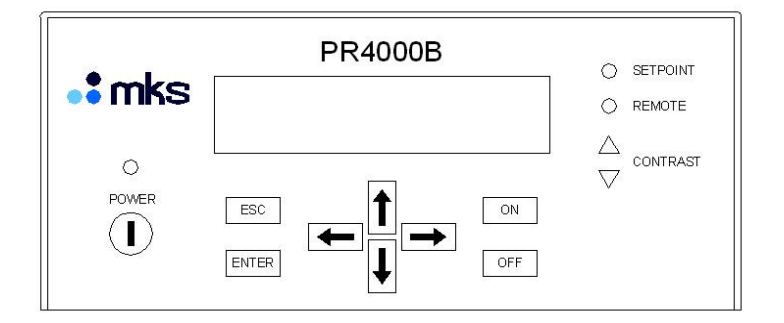

MKS Products provided subject to the US Export Regulations. Diversion or transfer contrary to U.S. law is prohibited.

Copyright © 2008 by MKS Instruments Deutschland GmbH

All rights reserved. No part of this work may be reproduced or transmitted in any form or by any means, electronic or mechanical, including photocopying and recording, or by any information storage or retrieval system, except as may be expressly permitted in writing by MKS Instruments.

Printed in the Federal Republic of Germany

# **Table of Contents**

| Safety Inf | ormation                            | 7  |
|------------|-------------------------------------|----|
| Symb       | ols Used in This Instruction Manual | 7  |
| Safety     | y Procedures and Precautions        | 8  |
| Chapter 1  | : General Information               | 9  |
| 1.1        | General Description                 | 9  |
| 1.2        | Customer Support                    | 9  |
| 1.3        | Intended Use                        | 10 |
| 1.4        | Symbols and Notes                   | 10 |
| Chapter 2  | 2: Installation                     | 11 |
| 2.1        | Unpacking                           | 11 |
| 2.2        | Unpacking Checklist                 | 11 |
| 2.3        | Cables                              | 12 |
|            | Interconnection Cables from MKS     | 12 |
|            | Generic Shielded Cable Description  | 13 |
| 2.4        | Installation, Mounting              | 14 |
|            | Rack Mounting or Table Top?         | 14 |
|            | Dimensions                          | 15 |
|            | Line Power and Fuses                | 16 |
|            | Connecting Cables                   | 16 |
| 2.5        | Switching on the unit               | 17 |
| Chapter 3  | 3: Overview                         | 19 |
| 3.1        | Front Panel                         | 19 |
| 3.2        | Rear Panel                          | 20 |
|            | Connections                         | 20 |
| 3.3        | Connectors                          | 21 |
|            | CHANNEL 1                           | 21 |
|            | EXTERN                              | 21 |
|            | ACCESS                              | 22 |
|            | RELAY                               | 22 |
|            | RS232                               | 22 |

| Chapter 4: | Operation                         | .23  |
|------------|-----------------------------------|------|
| 4.1.       | The operating concept             | .23  |
|            | Switching on Edit mode            | .23  |
|            | Switching off Edit mode           | .23  |
|            | Decimal point                     | .23  |
|            | Switching the setpoint on and off | .23  |
|            | Programming via PC or terminal    | .24  |
|            | Trigger functions                 | .24  |
|            | Negative values                   | .24  |
| 4.2.       | Signal Processing                 | .24  |
| 4.3.       | Menus                             | .25  |
|            | Structure                         | .25  |
|            | Actual Value/Setpoint             | .25  |
|            | Actual Value/Bargraph             | .26  |
|            | Autozero                          | . 27 |
|            | Setpoint/Range                    | . 28 |
|            | Gain/Offset                       | .29  |
|            | Input/Output-Voltage              | .29  |
|            | Maximum Limit/Minimum Limit       | . 30 |
|            | Limit Mode/Limit Memory           | . 31 |
|            | Limit Memory                      | . 32 |
|            | Reset Relays                      | . 33 |
|            | Signal Processing                 | . 33 |
|            | Sensor and Interface              | . 34 |
|            | Device                            | .35  |
|            | Baud Rate and Parity              | .35  |
|            | Reset                             | . 36 |
| Chapter 5: | Special Functions                 | . 37 |
| 5.1        | Autozero                          | . 37 |
| 5.2        | Process safeguarding              | . 37 |

| Chapter 6: | Typical Configurations                                              | . 39 |
|------------|---------------------------------------------------------------------|------|
| 6.1.       | Mass Flow                                                           | . 39 |
|            | How to configure and operate a Mass Flow Controller (MFC) for $N_2$ | . 39 |
|            | How to operate a MFC using the gas correction factor                | . 40 |
|            | Master-Slave-Flow Ratio Control with two PR4000B-S                  | . 41 |
| 6.2.       | Pressure                                                            | . 43 |
| Chapter 7: | External Communication                                              | . 45 |
| 7.1.       | Interface RS 232                                                    | . 45 |
|            | Parameters                                                          | . 45 |
| 7.2.       | Protocols                                                           | . 45 |
|            | RS232 interface                                                     | . 45 |
| 7.3.       | Commands                                                            | . 46 |
|            | Structure of the Remote Interface Language                          | . 46 |
|            | Special byte formats                                                | . 47 |
|            | Status bytes of the PR4000                                          | . 48 |
|            | Commands                                                            | . 49 |
| Appendix   | A: Specifications                                                   | . 67 |
| MKS Worl   | dwide Calibration & Service Centers                                 | . 69 |

# List of Figures

| Figure 1: | Rack angles assembly | 14 |
|-----------|----------------------|----|
| Figure 2: | Rubber feet assembly | 14 |
| Figure 3: | Dimensions           | 15 |
| Figure 4: | Front Panel          | 19 |
| Figure 5: | Rear Panel           | 20 |

# List of Tables

| Table 1: | Standard Interconnecting Cables | 13 |
|----------|---------------------------------|----|
| Table 2: | Fuse Information                | 16 |
| Table 3: | Relais Logic                    | 31 |
| Table 4: | Truth Table                     | 32 |
| Table 5: | Available measurement units     | 55 |

# **Safety Information**

# Symbols Used in This Instruction Manual

Definitions of WARNING, CAUTION, and NOTE messages used throughout the manual.

Warning

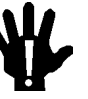

The WARNING sign denotes a hazard. It calls attention to a procedure, practice, condition, or the like, which, if not correctly performed or adhered to, could result in injury to personnel.

Caution

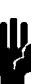

The CAUTION sign denotes a hazard. It calls attention to an operating procedure, practice, or the like, which, if not correctly performed or adhered to, could result in damage to or destruction of all or part of the product.

Note

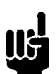

The NOTE sign denotes important information. It calls attention to a procedure, practice, condition, or the like, which is essential to highlight.

# **Safety Procedures and Precautions**

The following general safety precautions must be observed during all phases of operation of this instrument. Failure to comply with these precautions or with specific warnings elsewhere in this manual violates safety standards of intended use of the instrument and may impair the protection provided by the equipment. MKS Instruments assumes no liability for the customer's failure to comply with these requirements.

#### DO NOT SUBSTITUTE PARTS OR MODIFY INSTRUMENT

Do not install substitute parts or perform any unauthorized modification to the instrument. Return the instrument to an MKS Calibration and Service Center for service and repair to ensure that all safety features are maintained.

#### SERVICE BY QUALIFIED PERSONNEL ONLY

Operating personnel must not remove instrument covers. Component replacement and internal adjustments must be made by qualified service personnel only.

#### GROUND THE PRODUCT AND USE PROPER ELECTRICAL FITTINGS

Dangerous voltages are contained within this instrument. All electrical fittings and cables must be of the type specified, and in good condition. All electrical fittings must be properly connected and grounded.

This product is grounded through the grounding conductor of the power cord. To avoid electrical shock, plug the power cord into a properly wired receptacle before connecting it to the product input or output terminals. A protective ground connection by way of the grounding conductor in the power cord is essential for safe operation.

#### DANGER ARISING FROM LOSS OF GROUND

Upon loss of the protective-ground connection, all accessible conductive parts (including knobs and controls that may appear to be insulating) can render an electrical shock.

#### USE THE PROPER POWER CORD

Use only a power cord that is in good condition and which meets the input power requirements specified in the manual.

Use only a detachable cord set with conductors that have a cross-sectional area equal to or greater than 0.75 mm<sup>2</sup>. The power cable should be approved by a qualified agency such as VDE, Semko, or SEV.

# Chapter 1: General Information

# 1.1 <u>General Description</u>

The control unit PR4000B is designed for the use with mass flow controllers (MFC), mass flow meters (MFM), pressure transducers and in-line-pressure controllers, e.g. type 640 from MKS Instruments. Compatibility is just restricted in case of disagreement of electrical specifications.

The PR4000B is available as single or dual channel power supply, readout and control unit. This instruction manual, however, describes only the single channel version PR4000B-S (dual channel version: PR4000B-F). Two or more units PR4000B can be combined thus performing multichannel control systems.

Further features:

- Display with four or five digits, selectable
- 2 trip limits and 2 relays, can be combined and configured in a wide variety of functions and combinations
- linearization table (consult factory)
- Interface RS232
- 2 different power supplies: ±15 V / 1,5 A or 24 V / 1 A
- two line display, configurable
- physical values displayed with engineering units
- non volatile memory for easy restart after power loss or switching off power

For more details and specifications refer to Appendix A, Specifications.

# 1.2 <u>Customer Support</u>

Standard maintenance and repair services are available at all of our regional MKS Calibration and Service Centers, listed on the last page. In addition, MKS accepts the instruments of other manufacturers for recalibration using the Primary and Transfer Standard calibration equipment located at all of our regional service centers. Should any difficulties arise in the use of your PR4000B, or to obtain information about companion products MKS offers, contact any authorized MKS Calibration and Service Center. If it is necessary to return the instrument to MKS, your service center can inform you about the need for an ERA Number (Equipment Return Authorization Number) or a form for declaration of decontamination or any other regulations before shipping. The ERA Number expedites handling and ensures proper servicing of your instrument.

Please refer to the last page of this manual for a list of MKS Calibration and Service Centers.

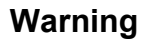

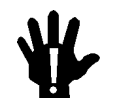

All returns to MKS Instruments must be free of harmful, corrosive, radioactive, or toxic materials.

# 1.3 Intended Use

The PR4000B is a power supply and readout unit for operation of MKS mass flow meters, mass flow controllers, pressure transducers and in-line pressure controllers. Combination with units of other manufacturers may be possible given operating specifications that match MKS hardware requirements. However, MKS Instruments does not guarantee any warranty for these system configurations, and will not be liable for any consequential or incidental damages occurring through these combinations.

# 1.4 Symbols and Notes

- 1. The arrow  $\rightarrow$  refers to a section, indicated in italics, in this manual which gives additional information.
- 2. N / A stands for ,not applicable'.
- 3. Special versions are not described in this document.

# **Chapter 2: Installation**

# 2.1 Unpacking

MKS has carefully packed the Type PR4000B unit so that it will reach you in perfect operating order. Upon receiving the unit, however, you should check for defects, cracks, broken connectors, etc., to be certain that damage has not occurred during shipment.

### Note

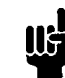

Do not discard any packing materials until you have completed your inspection and are sure the unit arrived safely.

If you find any damage, notify your carrier and MKS immediately. Please refer to the last page of this manual for a list of MKS calibration and service centers.

### Caution

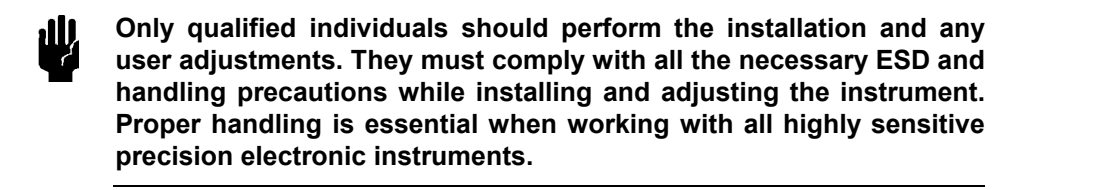

# 2.2 Unpacking Checklist

### Standard Equipment:

- PR4000B-S power supply & readout unit
- 4 rubber feet for tabletop use
- 2 replacement fuses
- Power cable
- Instruction manual (this document)

### Optional:

• Connection cable(s), e.g. for transducers, controllers etc.

# 2.3 Cables

The unit complies with the European standards and thus it is labeled with the CE-mark. To fulfill the above listed guidelines it is mandatory to use the appropriate interconnection cables.

Note

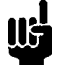

The instrument complies to EN 61326-2-2 with the requirements for industrial applications. Braided shielded cables must be used.

We recommend to use the cables offered by MKS Instruments.

Cables which are in compliance with the CE guidelines are marked with an "E" or "S" (example: CB259E-... or CB259S-...).

### Interconnection Cables from MKS

The following table lists the standard cables provided by MKS Instruments. They are all in compliance with the CE guidelines. If the cable needed for your particular instruments is not listed there then please contact your MKS center.

The cable length is 3 meters (standard length), 5 m or 10 m (optional).

For cable length greater than 10 m please contact your MKS center.

(continued on next page)

| Cables for combination with the PR4000 with +/- 15 VDC power supply <sup>1</sup> |                |  |
|----------------------------------------------------------------------------------|----------------|--|
| For pressure transducers or in-line pressure controllers type or series          | MKS-Cable Type |  |
| 120                                                                              | CBE 120-96-3M  |  |
| 121                                                                              | CBE 112-14-3M  |  |
| 622, 623, 624, 625, 223, 122A                                                    | CBE 112-2-3M   |  |
| 621, 626, 627, 628, 127, 128, 722A (with 15-pin type D connector)                | CBE 259-5-3M   |  |
| 722 (9-pin type D connector)                                                     | CBE 700-1-3M   |  |
| 722 (terminal block)                                                             | CBE 700-99-3M  |  |
| For mass flow meters (MFM) or mass flow controllers (MFC)                        |                |  |
| with 15-pin type D connector:                                                    |                |  |
| 179, 1179, 2179,1479, 1259, 2259, 258, 358, 1359, 558, 1559, M100                | CBE 259-5-3M   |  |
| with 9-pin type D connector:                                                     |                |  |
| 1179, 2179, 1479, M200, M330                                                     | CBE147-12-3M   |  |

Table 1: Standard Interconnecting Cables for the PR 4000 with +/- 15 VDC power supply

Note

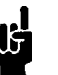

Flow controllers with 9-pin connector do not have the "Valve Close" input (remotely closing of the control valve).

# **Generic Shielded Cable Description**

MKS offers a full line of cables for all MKS equipment. Should you choose to manufacture your own cables, follow the guidelines listed below:

- 1. The cable must have a *braided* shield, covering all wires. Neither aluminum foil nor spiral shielding will be as effective; using either may nullify regulatory compliance.
- The connectors must have a metal case which has direct contact to the cable's shield on the whole circumference of the cable. The inductance of a flying lead or wire from the shield to the connector will seriously degrade the shield's effectiveness. The shield should be grounded to the connector before its internal wires exit.
- 3. With very few exceptions, the connector(s) must make good contact to the device's case (ground). "Good contact" is about 0.01 ohms; and the ground should surround all wires. Contact to ground at just one point may not suffice.
- 4. For shielded cables with flying leads at one end; it is important at such end, to ground the shield *before* the wires exit. Make this ground with absolute minimum length. After picking up the braid's ground, keep wires and braid flat against the case. With very few exceptions, grounded metal covers are not required over terminal strips. If one is required, it will be stated in the Declaration of Conformity or in the instruction manual.

<sup>&</sup>lt;sup>1</sup> For connection cables fort the PR4000 with 24 VDC power supply please contact MKS.

- 5. In selecting the appropriate type and wire size for cables, consider:
  - a. The voltage ratings;
  - b. The cumulative I<sup>2</sup>R heating of all the conductors (keep them safely cool);
  - c. The IR drop of the conductors, so that adequate power or signal voltage gets to the device;
  - d. The capacitance and inductance of cables which are handling fast signals, (such as data lines or stepper motor drive cables); and
  - e. That some cables may need internal shielding from specific wires to others; please see the instruction manual for details regarding this matter.

# 2.4 Installation, Mounting

The PR4000B-S is designed for use in dry and warm environment with sufficient ventilation. The device must be installed in such a way that air can circulate free. Do not cover the openings at the instrument's housing. If there are heat loss generating devices located next to the unit make sure that no excessive heat is transferred to the unit.

## **Rack Mounting or Table Top?**

The PR4000B fits to a 19" half rack or maybe used on top of a table. Three screws on each side allow disassembling of the rack angles. Rubber feet give the device a stable stand on a table. (Screws are TX10)

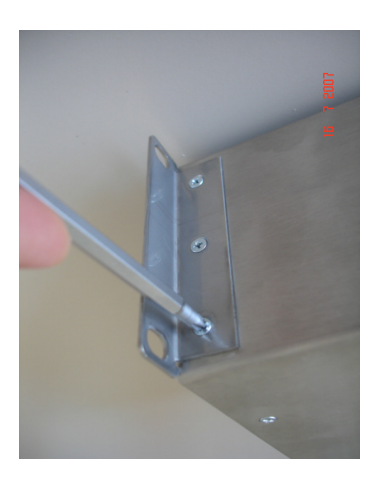

Figure 1: Rack angles assembly

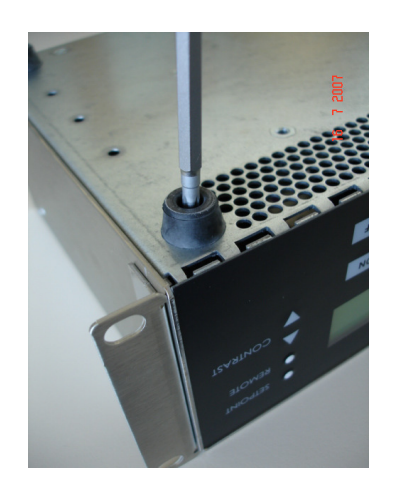

Figure 2: Rubber feet assembly

### Note

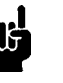

Position the unit with proper clearance to allow air cooling, so that the unit can operate within the specified temperature as listed in appendix A. Do not cover the openings at the instrument's housing.

# Dimensions

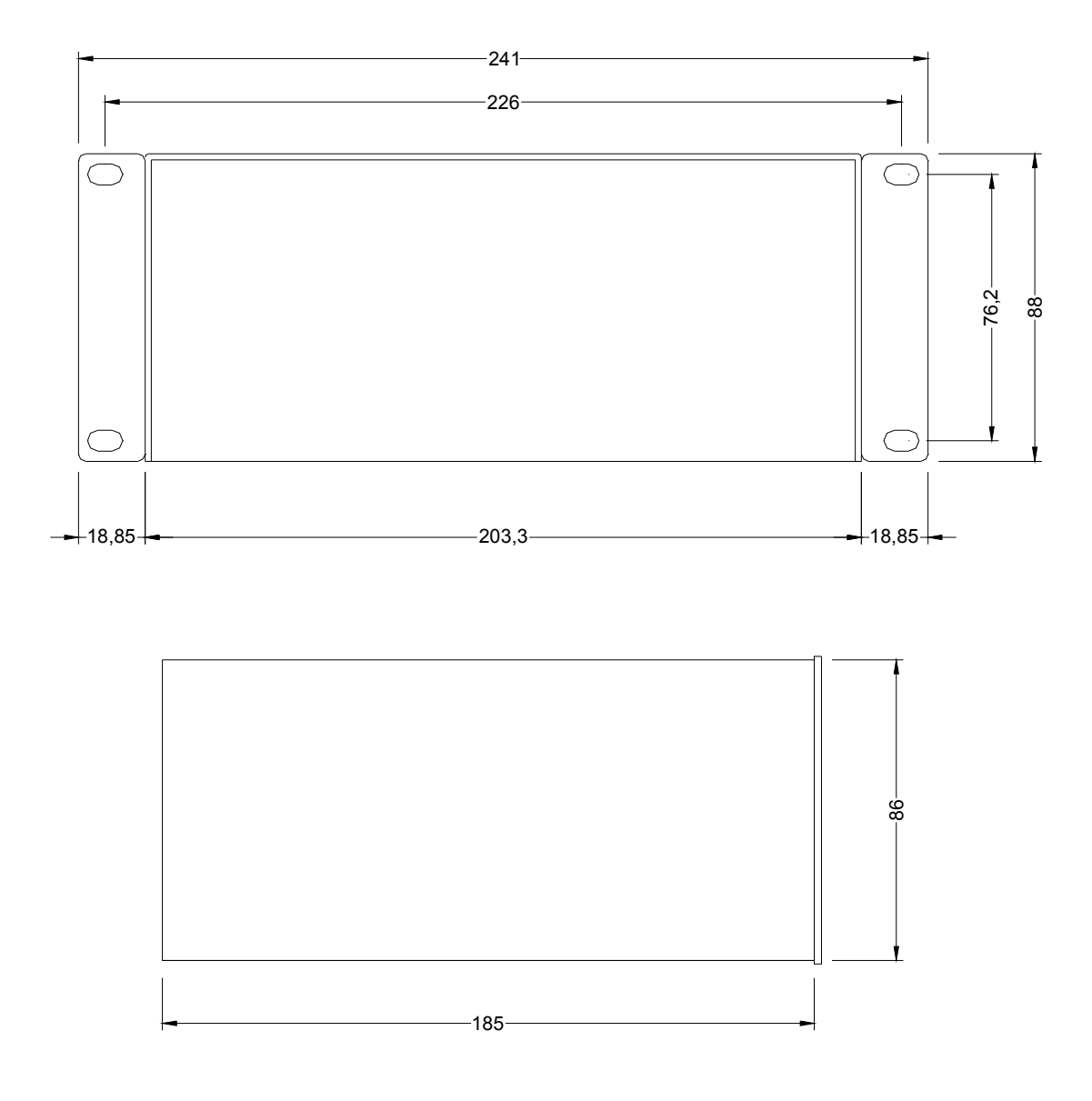

Figure 3: Dimensions (above: Front and Rear Panel; below: Side View)

### Line Power and Fuses

Line cord plug, the holder for the line fuse and the fuses of the power supply output are located at the rear panel (see figure 5).

Refer to the following table in case that the line fuses must be changed or replaced

| Fuse                 | Туре                                         |
|----------------------|----------------------------------------------|
| Line                 | 1,25 A Slow Blow                             |
| Process Power F1, F2 | Wickmann (Little Fuse), No.372 / TR5, 1,6Amp |

Table 2: Fuse Information

Use only fuses as specified in table 2. Before replacing any fuse the failure that caused the blow must be identified and eliminated. Do not open the housing! In any case of trouble switch the unit off and disconnect the line power cable from the PR4000B. Do not perform any internal repair but contact MKS for service.

To replace the line fuse lift the fuse holder using a screwdriver with small blade. There is a spare fuse placed in the holder. The power output fuses F1 and F2 are being replaced by pulling them off the rear panel (tightly grabbing with two fingers).

### Caution

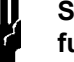

Separate the instrument completely from mains before replacing any fuse!

Make sure the fuse type applies to the specifications given in this manual.

#### **Protective Grounding**

Connect the power cord PR4000B only to a properly grounded outlet.

### **Connecting Cables**

Mating connectors are placed on the rear panel ( $\rightarrow$  Chapter 3, *Overview*). Connecting and disconnecting of devices should preferably be done with the PR4000 being switched off. This will safely avoid that start up conditions will not cause any non controllable effects to system controllers, switching devices etc.

If devices of manufacturers other than MKS shall be combined with the PR4000 then refer to the instructions of the respective manufacturer.

# 2.5 Switching on the unit

After all connections to the peripheral instruments, e.g. pressure transducer, mass flow controller etc. are properly done the unit can be switched on. Refer to the instructions for the peripheral units for proper installation, connection, set up and warm up.

#### Note

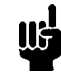

Before switching on the PR4000 make sure that this does not cause any negative effects to other instruments or to the system control. This is most important when the unit is switched on the first time after installation.

After switching on via the main power switch on the rear panel or the button POWER on the front panel, respectively, the following readout appears after 2-3 seconds:

| PR4000 | 1CHANNEL   |
|--------|------------|
| V 2.10 | Juni 18,08 |
|        |            |

(shown: version 2.10 of June 18, 2008)

Then the unit switches automatically to the first window (display 1) for operation ( $\rightarrow$  chapter 4: *Operation*).

The control elements and their function are briefly described in the following chapter 3, Overview.

This page left blank.

# **Chapter 3: Overview**

# 3.1 Front Panel

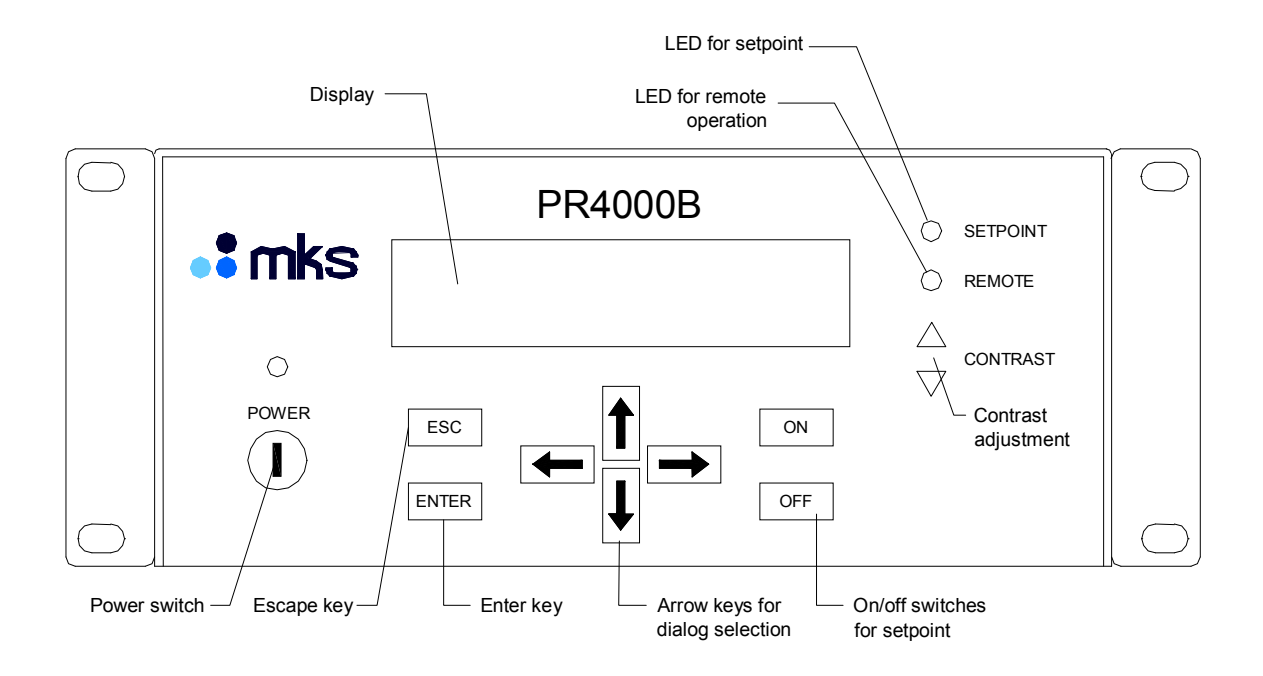

Figure 4: Front Panel

| Display:      | Two lines. Can be configured by user.                                                                                                    |
|---------------|----------------------------------------------------------------------------------------------------|
| POWER         | Button switch toggles between standby and operation. For total separation from mains use switch on the rear side. The LED above indicates the device in operation. Setup is stored with power being switched off. |
| ENTER         | Accepts and stores entered data.                                                                                                    |
| ESC (Escape)  | Switches stepwise back finally to display Actual Value/Setpoint                                                                                                    |
| Arrow buttons | Navigation in the menues                                                                                                    |
| ON , OFF      | Switches the setpoint output to a mass flow controller or pressure controller.                                                                                                    |
| SETPOINT      | LED, lit when setpoint output is active.                                                                                                    |
| REMOTE        | LED, lit when unit is operated through serial interface.                                                                                                    |
| CONTRAST      | Allows adjustment of display contrast.                                                                                                    |

# 3.2 <u>Rear Panel</u>

The rear panel provides all connectors, the fuse holder and the receptable for the line voltage cable.

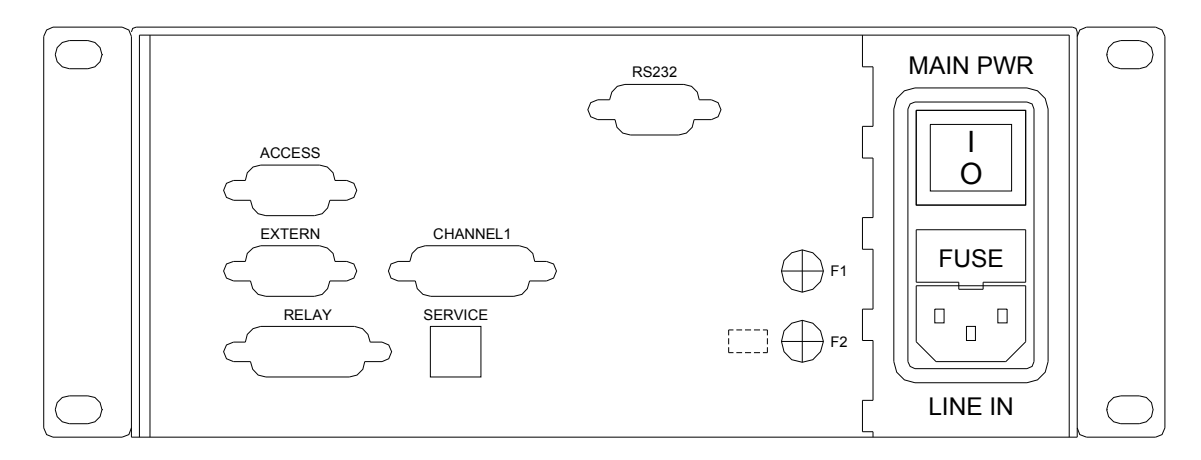

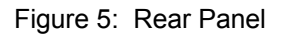

| ACCESS    | Connector <i>ACCESS</i> . Direct access to the pins for input and output signals, setpoint and controls of the connector CHANNEL 1. |  |
|-----------|----------------------------------------------------------------------------------------------------|--|
| EXTERN    | This connection is used to input external analog setpoint signal and to monitor the measurement signal.                             |  |
| RELAY     | Access to the contacts of both relays.                                                                                              |  |
| CHANNEL 1 | Connection for pressure transducer, mass flow controller etc.                                                                       |  |
| RS232     | Serial Interface RS232                                                                                                    |  |
| SERVICE   | Service and Diagnostics (used only by MKS)                                                                                          |  |
| LINE IN   | Receptable for line power cord                                                                                                    |  |
| MAIN PWR  | I = On; unit can be toggled on and off by front panel button switch 0 = Off; front panel button switch disabled.                    |  |
| F1, F2    | Fuses 1,6 A for power output $\pm$ 15 V or 24 V, respectively                                                                       |  |
| FUSE      | Line fuse (compartment with replacement fuse)                                                                                       |  |

For detailed information to fuses refer to chapter 2 Line Power and Fuses.

# 3.3 Connectors

# CHANNEL 1

This connector serves to connect a pressure transducer, flow meter, a flow or pressure controller to the unit.

| 15-pin., | Sub-D, | Socket |
|----------|--------|--------|
|----------|--------|--------|

| Pin | Function                                                              | Pin | Function                   |
|-----|-----------------------------------------------------------------------|-----|----------------------------|
| 1   | reserved                                                              | 9   | reserved                   |
| 2   | Signal Input                                                          | 10  | reserved                   |
| 3   | Flow controllers: Valve Close<br>Baratron type 120: Range Turndown    | 11  | Ground for pin 2 and pin 8 |
| 4   | Valve Override<br>(internally connected to connector<br>ACCESS pin 2) | 12  | same as pin 11             |
| 5   | ± 15 V Common or<br>24 V Ground*                                      | 13  | reserved                   |
| 6   | - 15 V                                                                | 14  | reserved                   |
| 7   | + 15 V or<br>+ 24 V*                                                  | 15  | Chassis ground             |
| 8   | Setpoint output                                                       |     |                            |

\*) depending on model

# EXTERN

This connector is preferable used to monitor the flow or pressure signal of the device connected to connector CHANNEL 1 and / or to feed an external setpoint voltage into the instrument.

9-pin., Sub-D, Socket

| Pin | Function                     | Pin | Function                        |
|-----|------------------------------|-----|---------------------------------|
| 1   | reserved                     | 6   | Signal input CHANNEL 1*         |
| 2   | reserved                     | 7   | External setpoint to CHANNEL 1  |
| 3   | Signal output from CHANNEL 1 | 8   | Signal ground for pin 3 and 6** |
| 4   | reserved                     | 9   | Signal ground for pin 7**       |
| 5   | ± 15 V Ground                |     |                                 |

\*) Identical to Pin 2 of connector CHANNEL 1

\*\*) Identical to pin 11&12 of connector CHANNEL 1

# ACCESS

This connector provides access to different utility signals on the channel connector, without the need of making a split cable. The access is a direct one with no electronic circuitry between and may also be used for troubleshooting or override the control valve of a mass flow controller or inline pressure controller.

| Pin | Function         | Pin | Function |
|-----|------------------|-----|----------|
| 1   | CHANNEL 1, Pin 1 | 6   | reserved |
| 2   | CHANNEL 1, Pin 4 | 7   | reserved |
| 3   | CHANNEL 1, Pin 9 | 8   | reserved |
| 4   | CHANNEL 1, Pin 3 | 9   | reserved |
| 5   | ± 15 V Ground    |     |          |

9-pin., Sub-D, Socket

## RELAY

15-pin:; Sub-D, Socket

| Pin | Function                 | Pin | Function                 |
|-----|--------------------------|-----|--------------------------|
| 1   | Relay 1, Normally closed | 9   | Relay 1, Common          |
| 2   | Relay 1, Normally open   | 10  | Relay 2, Normally closed |
| 3   | Relay 2, Common          | 11  | Relay 2, Normally open   |
| 4   | reserved                 | 12  | Opto Common              |
| 5   | Autozero                 | 13  | reserved                 |
| 6   | reserved                 | 14  | reserved                 |
| 7   | reserved                 | 15  | reserved                 |
| 8   | reserved                 |     |                          |

# RS232

9-pin., Sub-D, Pin

| Pin | Function      | Pin | Function      |
|-----|---------------|-----|---------------|
| 1   | No connection | 6   | No connection |
| 2   | RXD           | 7   | No connection |
| 3   | TXD           | 8   | No connection |
| 4   | No connection | 9   | No connection |
| 5   | GND           |     |               |

# **Chapter 4: Operation**

# 4.1. The operating concept

The PR4000 is operated and configured by means of menus (two-line LCD). The menus are organized in a simple hierarchy ( $\rightarrow$  4.3 Menus, *Structure*). All the menus can be accessed and displayed easily: you can step from one menu to another using the up/down arrow keys or return to the main menu at any time by pressing the ESC key.

## Switching on Edit mode

Edit mode can be switched on or off in the menus. You can enter numeric values in Edit mode, alter variables, etc. There are two ways of switching on Edit mode:

- 1. With the ENTER key
- 2. With the left/right arrow keys

When you switch on Edit mode, the cursor appears as a flashing underscore below the first or last alphanumeric character. You can move the cursor within a line using the left/right arrow keys or change the preset values with the up/down arrow keys.

If '9' is displayed and you press the up/down arrow keys again to scroll the number, the display automatically creates two digits ('10'); the same applies analogously in the opposite direction.

If, when you exit Edit mode by pressing the ENTER key, the value you have set is outside the valid range, the highest or lowest permitted value is stored instead.

### Switching off Edit mode

You can leave Edit mode again by pressing the ENTER key. The entered values are not stored until you press the ENTER key.

You can also exit Edit mode with the ESC key. In this case, however, the values are not stored.

### **Decimal point**

The decimal point is needed to display floating-point numbers and can be set with the Range (RNG) function in the Setpoint menu. You can mark the decimal point in this menu with the left/right arrow keys and shift it with the up/down keys. The up arrow shifts the cursor to the left, while the down arrow shifts it to the right. The new decimal point setting takes effect in all the menus in which measured values or values directly referred to them are displayed. It does not affect device parameters, such as Gain.

### Switching the setpoint on and off

You can switch the setpoint of a controller on and off with the ON and OFF keys. The OFF key has the highest priority of all keys for safety reasons. As soon as you switch off the setpoint, the output voltage becomes slightly negative (-0.5 V). This ensures that if a valve is fitted, it is closed.

### Programming via PC or terminal

All the values which appear on the display refer to processes that are taking place at a particular instant in time. Values that are programmed with a PC or terminal (connected to the digital interface) are displayed immediately. Example: If the setpoint is reprogrammed via the interface, this change is displayed instantly in all the menus concerned.

The keypad can be locked while you program with a PC or terminal.

### **Trigger functions**

Trigger functions (functions which trigger an immediate system response) are displayed immediately (DONE or FAIL). The display time is 0.5 seconds.

#### **Negative values**

Negative values are displayed with a preceding minus sign. To enter a negative value, you must continue scrolling when the value 'zero' is displayed. All values from then on will have a negative sign. You can change negative values to positive values in the same way.

## 4.2. Signal Processing

The signal processing program carries out the following steps:

- 1. The setpoint is normalized.
- 2. The measured value (input) is normalized and the binary value is converted to a floating-point number.
- 3. The measured value (normalized input) is corrected with the gain and offset factors and normalized according to the following formula:

Normalized actual value = GAIN \* (normalized Input - OFFSET) FSIN

- 4. The display mode of the actual value is defined (e.g. linear).
- 5. The setpoint is output, corrected with the gain, FSIN, FSOUT and offset factors and renormalized according to the following formula:

6. The actual value is displayed.

If the setpoint then fails to reach a value greater than zero or if the setpoint switch is set to OFF, a constant output voltage of -500 mV is output. This ensures that if a valve is open, it is closed safely.

# 4.3. <u>Menus</u>

### Structure

The PR4000 has the following menus:

| 1. Actual Value/Setpoint       | 9. Limit Mode/Limit Memory |
|--------------------------------|----------------------------|
| 2. Actual Value/Bargraph       | 10. Reset Relays           |
| 3. Autozero                    | 11. Signal Processing Mode |
| 4. Setpoin/Range               | 12. Sensor and Interface   |
| 5. Gain/Offset                 | 13. Device                 |
| 6. Linearization (optional)    | 14. Baudrate and Parity    |
| 7. Input/Output Voltage        | 15. Reset                  |
| 8. Maximum Limit/Minimum Limit |                            |

The menu structure is linear; there are no branches to submenus.

To get quickly back from any menu to the main display *Actual Value/Setpoint* as shown next, simply press the button *ESC* (Escape)!

## Actual Value/Setpoint

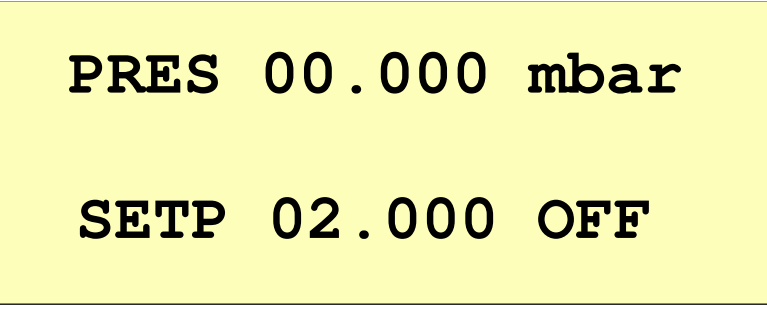

Actual Value/Setpoint menu

The **first line** shows the currently valid sensor value. The word 'PRES' indicates that the displayed value refers to the pressure of a pressure sensor. It is also possible to connect a flow controller (FLOW) or a temperature sensor (TEMP), etc. You can change the display mode in the *Sensor* menu.

The measured value is shown in millibar. You can set a different measurement unit in the *Setpoint* menu.

The **second line** allows you to switch the setpoint on and off. In this example the setpoint is set to OFF. You can also alter the value of the setpoint right here by switching on Edit mode (with the ENTER key) and then increasing or reducing the setpoint value with the up and down arrow keys, respectively.

# Actual Value/Bargraph

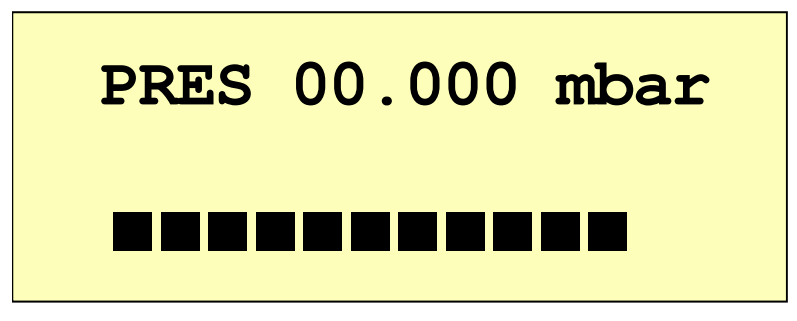

Actual Value/Bargraph menu

The first line of the menu shows the current pressure (for example).

**The second line** contains a semigraphic consisting of 16 bars. Each bar is made up of seven pixels in the vertical direction and five pixels in the horizontal direction.

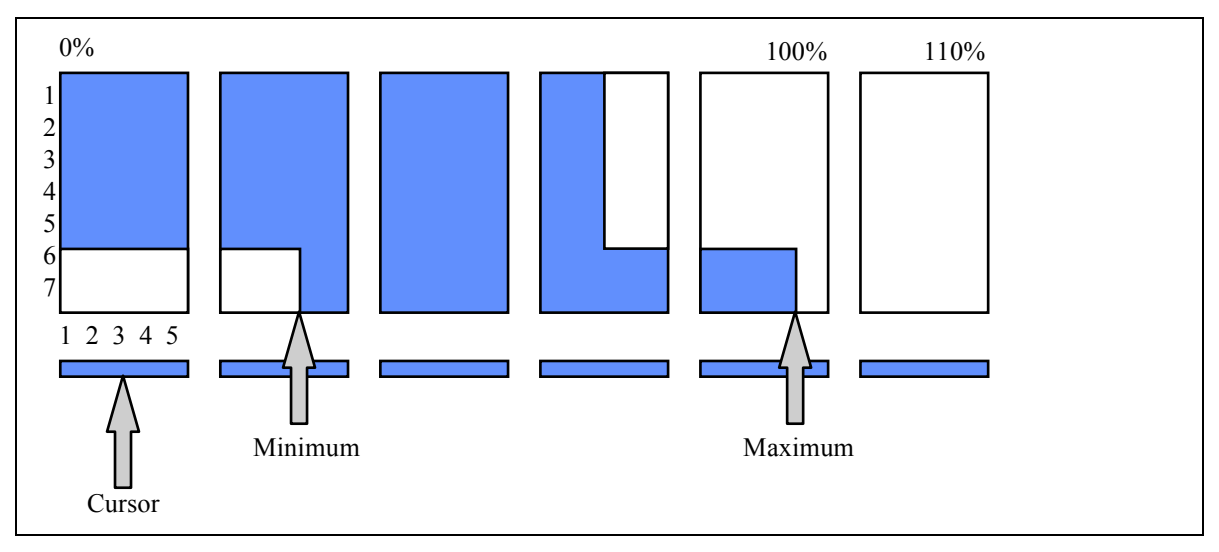

Example of a semigraphic

The top part of the bar shows the current sensor value as a percentage of the upper range value (specified with the Range function). The limits are indicated in the bottom part. In the area between the limits, the complete bar is shaded.

### Autozero

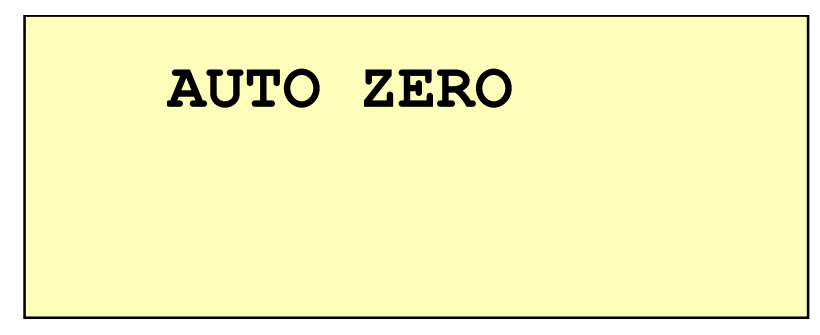

#### Autozero menu

The autozero function can be activated **in this menu**. To do so, switch on Edit mode and press the ENTER key. The system message 'DONE' then appears briefly to indicate that the autozero function was performed. You can only activate this function if the setpoint is switched off. If you attempt to activate autozero with the setpoint switched on, the word 'FAIL' will appear on the display.

# Setpoint/Range

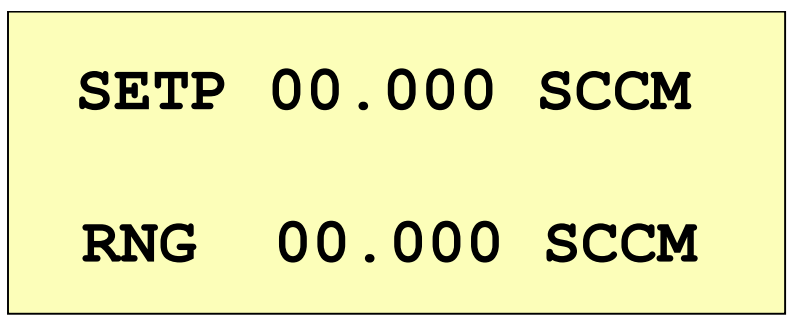

Setpoint/Range menu

You can set the value of the setpoint in the first line.

The measurement unit, the range value and the decimal point can be set in the second line.

You must switch on EDIT mode in order to change the measurement unit. You can then mark the unit and select a new one with the up/down arrow keys.

#### Changing the measurement unit

You can set the following measurement units in the second line:

| Available measurement units |      |       |      |      |
|-----------------------------|------|-------|------|------|
| ubar                        | mbar | bar   |      |      |
| mTor                        | Torr | kTorr |      |      |
| Ра                          | kPa  |       |      |      |
| mH2O                        | cH2O | PSI   | N/qm |      |
| SCCM                        | SLM  | SCM   | SCFH | SCFM |
| mA                          | V    | %     | С    |      |

#### Setting the decimal point

For details of how to set the decimal point, please refer to chapter 4.1 The Operating Concept.

#### Note:

If you shift the decimal point, the change takes effect in all the menus in which measured values or values directly referred to them are displayed. It does not affect device parameters, such as *Gain*.

# Gain/Offset

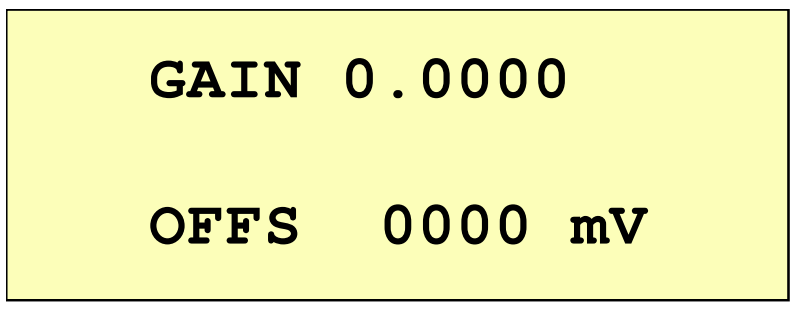

#### Gain/Offset menu

You can define correction values in the *Gain* menu.

You can set the gain value (e.g. the gas correction factor) in **the first line**. This factor corrects the deviation of a gas flow controller if a gas other than  $N_2$  is used.

**The second line** displays the value which is valid for the autozero function. You can also set the offset manually here. The offset is the fault voltage which is subtracted from the measured value.

### Input/Output-Voltage

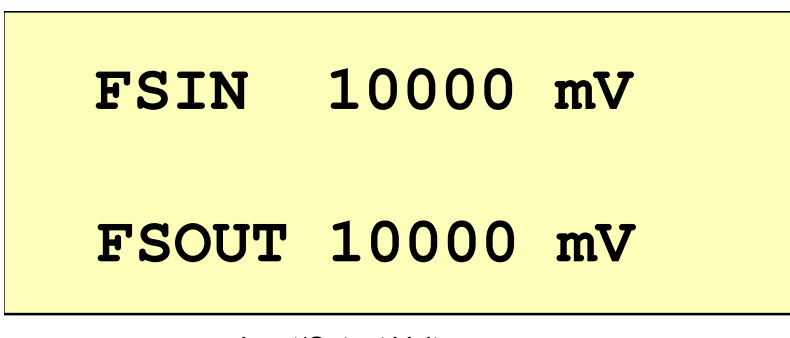

Input/Output Voltage menu

You can set the value of the voltage that corresponds to the full-scale of the device connected to the connector CHANNEL1.

FSIN line: full scale voltage in milliVolts of the device (normally shown on its label).

FSOUT line: full scale voltage of the setpoint output in milliVolts.

# Maximum Limit/Minimum Limit

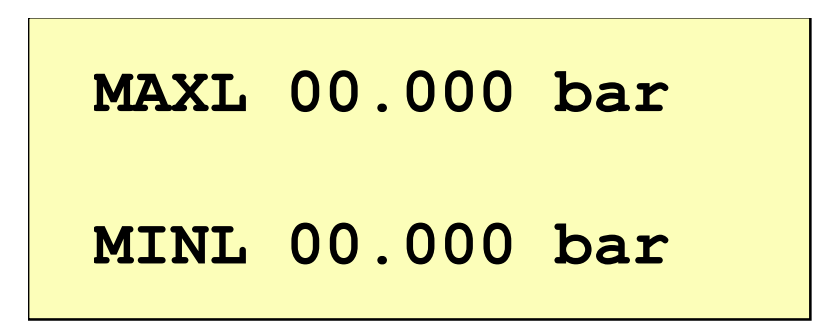

The Maximum Limit/Minimum Limit menu

This menu serves to define the limit values (maximum and minimum) for limit monitoring (relays). You can only set the values here, not the engineering units.

## Limit Mode/Limit Memory

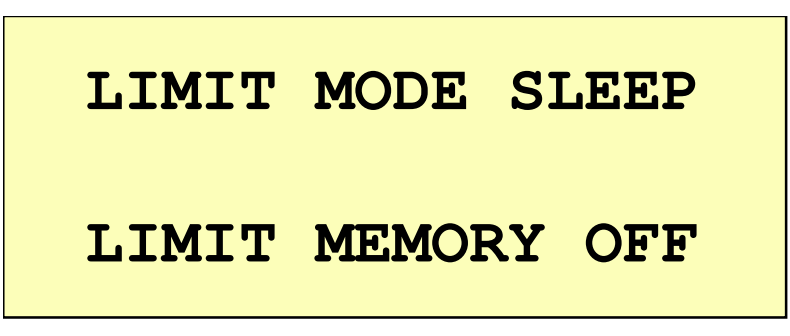

Limit Mode/Limit Memory menu

In the first line the limit mode can be set to one of the following:

SLEEP, LIMIT, or BAND.

#### SLEEP

No processes are monitored in SLEEP mode.

#### LIMIT

LIMIT mode is used to monitor the gas flow, to make sure it remains within the permitted operating limits. If the gas flow rises above the maximum limit or falls below the minimum limit, the corresponding relay is activated. The device interprets limit values as absolute values in LIMIT mode.

### BAND

This mode is similar to LIMIT mode, except that the limit values are interpreted as deviations from the setpoint. The minimum limit represents a negative deviation.

Monitoring starts two seconds after a mode has been selected.

The relay logic depends on the active monitoring mode:

| Mode  | Relay condition                                                                                                    |
|-------|----------------------------------------------------------------------------------------------------|
| SLEEP | Relay 1 (low relay) represents the (valve) status of the channel.<br>Relay 2 (high relay) is always inactive.                                                                                           |
| BAND  | Relay 1 (low relay) represents the (valve) status of the channel.<br>Relay 2 (high relay) is activated if the actual gas flow is outside the defined band.                                              |
| LIMIT | Relay 1 (low relay) is activated as soon as the gas flow falls below the specified minimum limit.<br>Relay 2 (high relay) is activated as soon as the gas flow rises above the specified maximum limit. |

Table 3: Relais Logic

| Mode  | Relay | Valve | Minimum<br>limit<br>violated | Maximum<br>limit<br>violated | Relay<br>condition |
|-------|-------|-------|------------------------------|------------------------------|--------------------|
| SLEEP | 1     | OFF   | Х                            | Х                            | Inactive           |
| SLEEP | 1     | ON    | Х                            | Х                            | Active             |
| SLEEP | 2     | Х     | Х                            | Х                            | Inactive           |
| BAND  | 1     | OFF   | Х                            | Х                            | Inactive           |
| BAND  | 1     | ON    | Х                            | Х                            | Active             |
| BAND  | 2     | Х     | NO                           | NO                           | Inactive           |
| BAND  | 2     | Х     | Х                            | YES                          | Active             |
| BAND  | 2     | Х     | YES                          | Х                            | Active             |
| LIMIT | 1     | Х     | NO                           | Х                            | Inactive           |
| LIMIT | 1     | Х     | YES                          | Х                            | Active             |
| LIMIT | 2     | Х     | Х                            | NO                           | Inactive           |
| LIMIT | 2     | Х     | Х                            | YES                          | Active             |

Table 4: Truth Table

### X = Any

There is a hysteresis of 0.5 % of full scale, before the relays will switch back.

### **Limit Memory**

Limit Memory in the **second line** can be set to the ON or OFF status. This memory stores a nonrecurrent limit violation. If the limit memory is set to ON, it registers a <u>single</u> violation of a limit value. Even if the limit is exceeded several times, only one violation is registered.

The meanings of the states ON / OFF are as follows:

| Limit memory OFF | The relays<br>activated if<br>measured va<br>limits, the relays | reflect the actual<br>the limit value<br>lue returns to<br>are deactivated again. | condition. T<br>is exceeded.<br>within the    | hey are<br>If the<br>permitted |
|------------------|-----------------------------------------------------------------|-----------------------------------------------------------------------------------|-----------------------------------------------|--------------------------------|
| Limit memory ON  | If the limit va<br>a relay is act<br>with the reset fur         | lue is violated just<br>ivated and remains<br>action in the <i>Reset Rel</i> a    | once in either<br>active. It can<br>ays menu. | direction,<br>be reset         |

### **Reset Relays**

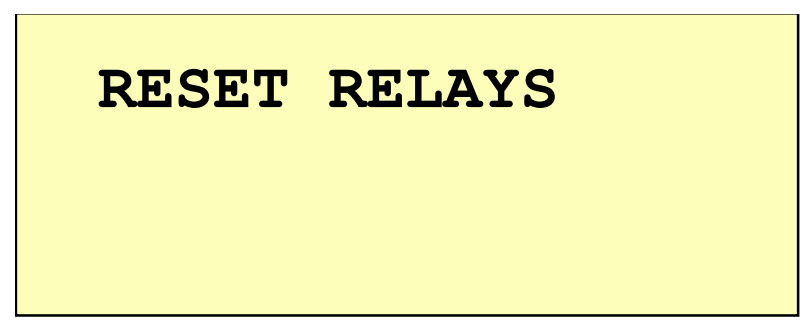

#### Reset Relays menu

Activating RESET RELAYS causes the trip limit relays to be reset (trigger function) if the limit memory option is set to ON in the Limit Mode/Limit Memory menu.

### Signal Processing

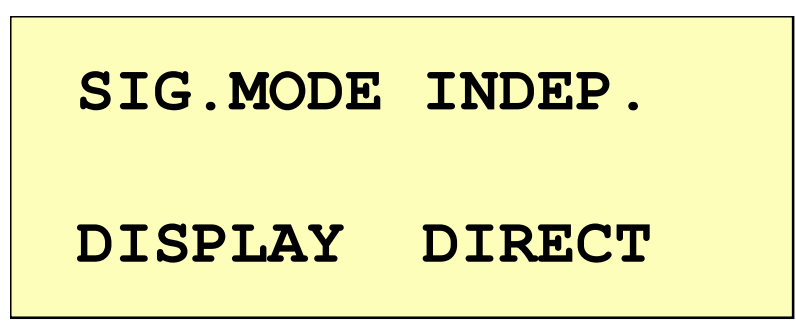

Processing Mode menu

The signal processing mode (SIG. MODE) can be set **in the first line** to either independent (INDEP.) or external (EXTERNAL). EXTERNAL means that the setpoint is preset externally as an analog value via the EXTERNAL interface (pin 7). INDEP. means that the setpoint (SETP) is preset via the keyboard or via the digital interface.

The second line can not be changed.

## Sensor and Interface

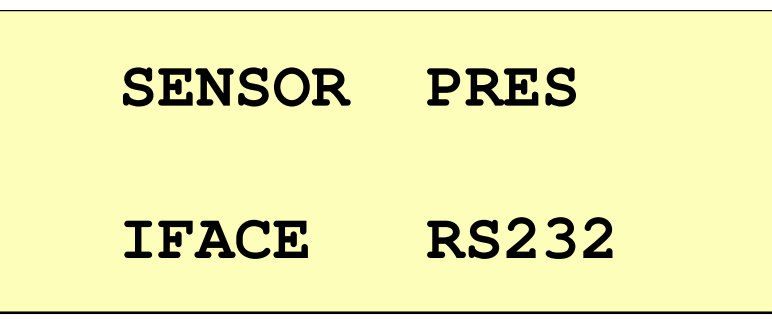

| Sensor and Interface me | nu |
|-------------------------|----|
|-------------------------|----|

The following sensor types can be set in the first line:

| Display | for                |
|---------|--------------------|
| PRES    | Pressure sensor    |
| FLOW    | Flow controller    |
| VOLT    | Voltage            |
| ТЕМР    | Temperature sensor |
| VAL     | Any                |
|         | No display         |

You can only change the sensor display mode in this menu. The sole purpose of the setting is to label the menu; it is not evaluated internally in any other way.

The sensor type is followed by the letter **P** (pressure) or **F** (flow). This letter indicates the connector assignment that has been configured in the PR4000.

The second line indicates the interface RS232.

### Device

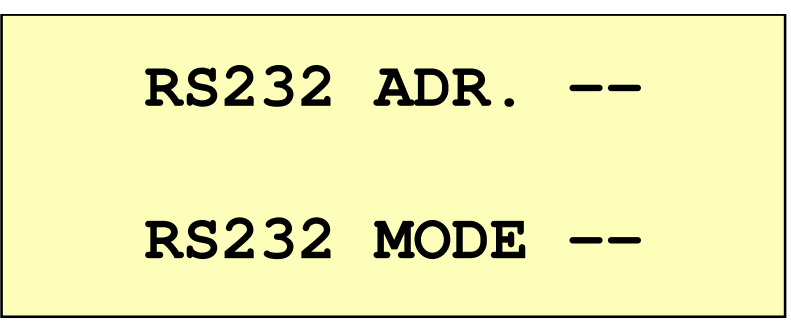

#### Device menu

(no changes possible)

## **Baud Rate and Parity**

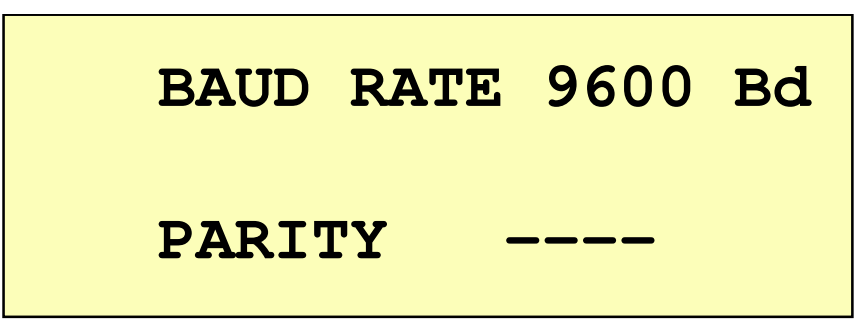

Baud Rate and Parity menu

The following data transfer baud rates can be set in the first line:

| 110 1 | 1200 | 2400 | 4800 | 9600 | 19k2 | 38k4 | 57k6 | 76k8 | 115k |
|-------|------|------|------|------|------|------|------|------|------|
|-------|------|------|------|------|------|------|------|------|------|

You cannot alter the baud rate of the OPTION interface.

In the second line you can set the parity. The parity can be NONE, EVEN or ODD.

# Reset

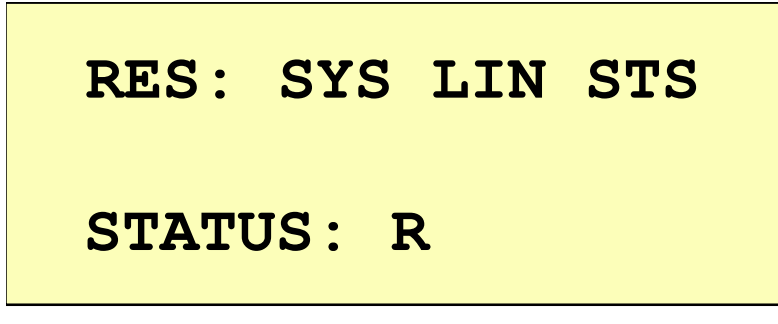

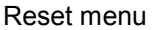

The first line (RES) indicates which parameters can be reset. You must return to Edit mode in order to do so.

| Display | Result                                                         |
|---------|----------------------------------------------------------------|
| SYS     | Resets the complete system to the default parameters           |
| LIN     | Resets the linearization parameters, i.e. sets a straight line |
| STS     | Resets the status bits in the second line                      |

Error displays can only be reset by means of STS.

The following STATUS can be shown in the second line:

| Display | Meaning                                                            |  |  |
|---------|--------------------------------------------------------------------|--|--|
| т       | Transmission error (on the serial interface)                       |  |  |
| 0       | Overflow error (the AD converter has reached its saturation limit) |  |  |
| R       | Range error (value outside 0 - 110 % range)                        |  |  |
| Н       | High relay (active)                                                |  |  |
| L       | Low relay (active)                                                 |  |  |

The letters 'H' and 'L' for high and low relay are only displayed if the relays are active.

# **Chapter 5: Special Functions**

# 5.1 <u>Autozero</u>

The autozero function can only be selected if the setpoint is set to OFF.

It causes the instantaneous measured value to be adopted as the offset. The zero value is corrected computationally with this offset (error). The correction algorithm is described in detail in section 4.2 *Signal Processing*.

You can activate the autozero function via the digital interface (only if the setpoint is set to OFF).

# 5.2 Process safeguarding

When the device is switched on (e.g. when the POWER switch on the front panel is set to ON), all the interface signals present at this time are initially inactive (the setpoint is set to -0.5 V and the relays remain inactive).

When the device is switched off (e.g. when the Power switch on the front panel is set to OFF), all the output channels are deactivated and remain inactive.

This page left blank.

# **Chapter 6: Typical Configurations**

The following examples show typical configurations, combinations and operations of the PR4000B-S with some (but not all) instruments. In any case the user is obliged to read and understand also the instructions in the manuals of the respective device the PR4000B-S is used with.

# 6.1. Mass Flow

### How to configure and operate a Mass Flow Controller (MFC) for N<sub>2</sub>

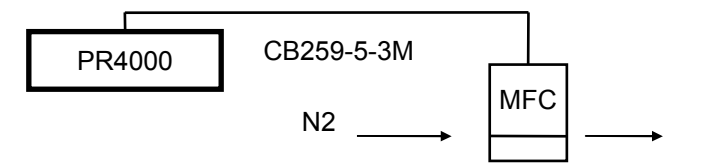

Device:

| MFC:           | 1179, 1479, 1559, 1579, others with analog input/output |
|----------------|---------------------------------------------------------|
| Range:         | 500 sccm (N <sub>2</sub> )                              |
| Output signal: | 0-5 VDC                                                 |
| Process gas:   | N <sub>2</sub> or Air                                   |

• Setup:

Connect the MFC to PR4000 via the cable CBE259-5XM. In case of MKS MFC's with 9-pin D-connector the cable type CBE147-12-XX must be used.

- Settings:
  - in the menu SETPOINT the RNG to 500.00 SCCM and SETP to the desired gas flow, in this example to 100.00 sccm:

| SETP | 100.00 SCCM |
|------|-------------|
| RNG  | 500.00 SCCM |

- in the menu GAIN the value of GAIN to 1.0000

| GAIN | 1.0000  |
|------|---------|
| OFFS | 0000 mV |

- in the menu INPUT/OUTPUT-VOLTAGE set FSIN and FSOUT to 05000 mV

| FSIN  | 05000mV |
|-------|---------|
| FSOUT | 05000mV |

- in the menu SIGNAL PROCESSING MODE set SIG.MODE to INDEP.

| SIG.MODE | INDEP. |
|----------|--------|
| DISPLAY  | DIRECT |

in the menu SENSOR AND INTERFACE set SENSOR to FLOW

| SENSOR | FLOW  | F |
|--------|-------|---|
| IFACE  | RS232 |   |

• Zero Adjustment:

Allow the MFC to thermally stabilize (refer to the MFC's manual). Ensure that no gas flow occurs. When both requirements are fullfilled you can perform the zero adjustment in the menu AUTOZERO by means of the autozero function. Alternatively the zeroing can be done manually in the menu GAIN, line OFFS by entering an appropriate value.

• Start/Stop:

Start or stop gas flow either by pushing the ON/OFF button or by using the menu ACTUAL VALUE/SETPOINT, line SET.

### How to operate a MFC using the gas correction factor

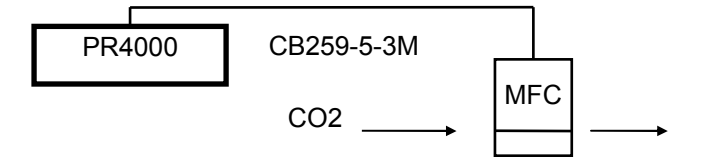

• Device:

 MFC:
 1179, 1479, 1559, 1579, others with analog input/output

 Range:
 500 sccm (N<sub>2</sub>)

 Output signal:
 0-5 VDC

 Process gas:
 CO<sub>2</sub>

Setup

Connect the MFC to PR4000 via the cable CBE259-5XM. In case of MKS MFC's with 9-pin D-connector the cable type CBE147-12-XX must be used.

Settings:

Use the same settings as in the previous example but use the menu GAIN to apply the correction factor for the gas in use. For  $CO_2$  you find in the manual of the MFC the gas correction factor the value 0,70 (can be different depending of device). Set GAIN to this value.

| GAIN | 0.7000  |  |
|------|---------|--|
| OFFS | 0000 mV |  |

This allows the PR4000 to display the gas flow and enter the setpoint directly in engineering units without the need for further conversion. In this example the full scale range of the MFC is now limited to 500 sccm x 0.7 = 350 sccm. As the PR4000 allows the operation up to 110 % the useable range however is 350 sccm x 1.1 = 385 sccm.

# Master-Slave-Flow Ratio Control with two PR4000B-S

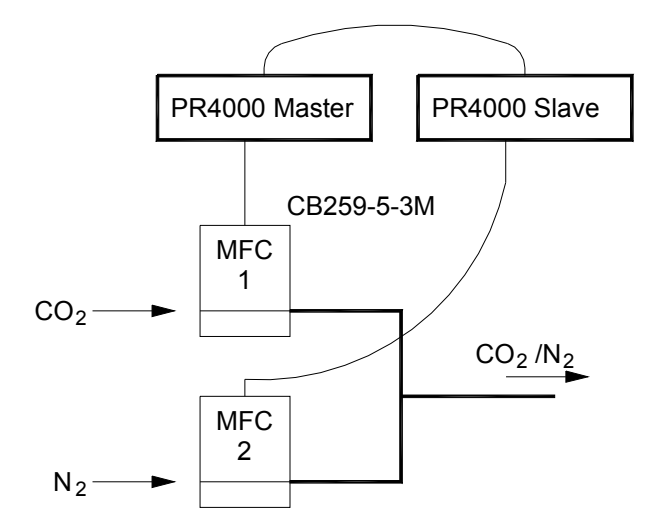

• Device :

two MFC's type 1179, ....

| Ranges:        | a) Master  | 500 SCCM                         |
|----------------|------------|----------------------------------|
|                | b) Slave   | 200 SCCM                         |
| Output signal: | 0-5 VDC    |                                  |
| Process gases: | a) Master  | CO <sub>2</sub>                  |
|                | b) Slave   | N <sub>2</sub>                   |
| Controllers:   | two PR400  | 00B-S                            |
| Cables:        | two CBE2   | 59-5-3M                          |
|                | Interconne | cting cable from master to slave |
|                |            |                                  |

### • Setup:

Connect each MFC to its PR4000 control unit and connect the PR4000 slave to the PR4000 master as shown:

| PR4000 Maste | r   |     | PR4000 Slave      |
|--------------|-----|-----|-------------------|
| EXTERN       |     |     | EXTERN            |
|              | Pin | Pin |                   |
| analog out   | 3   | 7   | external setpoint |
| signal GND   | 8   | 9   | signal GND        |
| power GND    | 5   | -5  | power GND         |

• Settings:

Use the same settings as in the previous example with these exceptions for the slave:

• set in the menu SIGNAL PROCESSING MODE the SIG.MODE to EXTERN

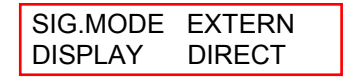

This de-activates setpoint settings in the ACTUAL VALUE/SETPOINT menu. The display there however, shows now the value of the external setpoint combined with the scalingfactor SCL. Note: Choosing the external control signal changes SETPOINT in the SETPOINT menu to SCL.

• Calculation of the scaling factor SCL:

Formula:

Master full scale range x Master/Slave – Ratio = Scaling factor SCL (Slave)

#### Examples for flow ratio calculation:

Master MFC full scale: 350 sccm CO<sub>2</sub> Slave MFC full scale: 200 sccm N<sub>2</sub>

- a) Desired ratio: Master 100 sccm / Slave 100 sccm
  - → Ratio = 1
  - → Set setpoint at PR4000-Master to 100 sccm
  - → Set scaling factor SCL at PR4000-Slave to 350 sccm
- b) Desired ratio: Master 250 sccm / Slave 50 scc
  - → Ratio = 1/5
  - → Set setpoint at PR4000-Master to 250 sccm
  - → Set setpoint at PR4000-Slave to 70 sccm

# 6.2. Pressure

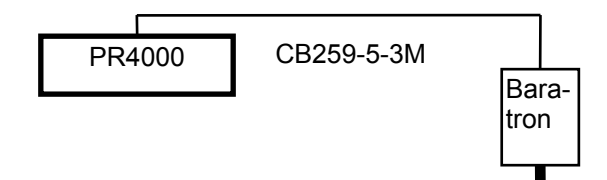

• Device::

| Pressure transducer: | 626, 627, 628, 621,(with analog output signal)            |
|----------------------|-----------------------------------------------------------|
| Range:               | 2000 mbar                                                 |
| Output signal:       | 0-10 VDC                                                  |
| Cable:               | CBE259-5-3M, for other transducers refer to their manuals |

• Setup:

Connect the transducer to the PR4000 via the appropriate cable. Follow the setup instructions in the transducer's manual.

- Settings:
  - in the menu SETPOINT RNG to mbar

| SETP | 000.00 mbar |
|------|-------------|
| RNG  | 2000.0 mbar |

- in the menu GAIN GAIN to 1.0000

| GAIN | 1.0000  |  |
|------|---------|--|
| OFFS | 0000 mV |  |

- in the menu INPUT/OUTPUT-VOLTAGE FSIN and FSOUT to 10000 mV

| FSIN  | 10000mV |
|-------|---------|
| FSOUT | 10000mV |

- in the menu SENSOR AND INTERFACE SENSOR to PRES

| SENSOR | PRES  |
|--------|-------|
| IFACE  | RS232 |

Zero adjust of the pressure transducer (refer also to the transducer's manual)

To correctly adjust the zero signal of the pressure transducer the following conditions must be fulfilled:

- 1. transducer mounted in its final position
- 2. thermally stabilized
- 3. zero pressure exists, e.g. in case of an absolute gage the transducer must be evacuated below its resolution (typically 0,01 % of full scale or 0,001 % of full scale, depending of type). In case of a differential pressure transducer equal pressure must exist at both ports.

When all requirements are fulfilled you can perform the zero adjustment in the menu AUTOZERO by means of the autozero function. Alternatively the zeroing can be done manually in the menu GAIN, line OFFS by entering an appropriate value.

### Note

When editing the zero offset value in the GAIN menu the setting will be stored after switching off the unit. For most types of capacitance manometers however, it is recommended to check the zero signal after re-powering and re-adjust if necessary.

#### Note:

You can have the pressure displayed in many different engineering units, independent of the transducer calibration. If you want in case of the example above to have the pressure displayed in Pascal simply change the setting in the menu SETPOINT RANGE:

| SETP | 000.00 kPa  |  |
|------|-------------|--|
| RNG  | 200.000 kPa |  |

As 2000 mbar equal to 200 Pascal change the setting RNG to 200.000 kPa.

# **Chapter 7: External Communication**

# 7.1. Interface RS 232

The RS 232 interface is standard on each PR4000B-S.

### Parameters

Address (Device menu): Mode (Device menu): Baud rate (Baud Rate and Parity menu): Parity (Baud Rate and Parity menu): 7 data bits and 1 stop bit

Not used Not used Used Used

Requests and commands are always transferred in blocks, rather than as individual characters.

Refer to chapter 7 for detailed user information.

# 7.2. Protocols

### **RS232** interface

The protocol is a simple command/answer sequence with no buffering. The various commands and answers are described in detail in chapter 7.3 *Commands*. If the language definition does not include a defined answer, a dummy answer is sent: CR (carriage return, hex 0x0D).

A command answer, CR (carriage return, hex 0x0D) is returned. The carriage return is also used as a tail character. The maximum message length is 12 characters; separators such as blanks, tabs, etc. are not allowed. It is advisable to keep strictly to the ASCII formats.

An RS232 telegram consists of a send text, a received text and a tail character:

stxt CR rtxt CR

# 7.3. Commands

### Structure of the Remote Interface Language

The Remote Interface Language allows to communicate with the PR4000 via the actual interface by for example a PC. This language has a simple command reply structure. All commands may be transmitted either in (a special) binary format or as ASCII code.

#### The elements of the syntax description is shown here:

| stxt:    | Send text (from PC)                                       |
|----------|-----------------------------------------------------------|
| rtxt:    | Received text (to PC)                                     |
| []       | Optional element (e.g. [A] means A is optional)           |
|          | Alternative of different elements (e.g. A B means A or B) |
| @xxx:    | Bytes with fixed format (e.g. @cmd)                       |
| (float): | Binary format of a value                                  |
| 0x0004   | Hexadecimal numeric format                                |

#### **Examples for ASCII formats:**

| BYTE:  | 000        | Decimal string of three characters            |
|--------|------------|-----------------------------------------------|
| WORD:  | +00000     | Decimal string of five characters and a sign  |
| LONG:  | 00000.0000 | Floating point with eleven characters         |
| FLOAT: | +0.00000   | Floating point with six characters and a sign |

#### How to handle byte formats:

| р | d6 | d5 | d4 | d3 | d2 | d1 | d0 |
|---|----|----|----|----|----|----|----|
|---|----|----|----|----|----|----|----|

The first bit of each byte is the parity bit and cannot be reprogrammed. The second bit is normally a one, in order to get a printable character. The bits d5 to d0 can be used for programming.

If, for example, the bits d4 and d2 should be set, you get this binary representation: 01010100b which is equal to the hexadecimal value: 0x54. If go through a ASCII table with this value, you will get the character 'T', which may be entered right on the command line. Some simple parameters are shown as hex. Constants, e.g. 0x31. In this case enter the corresponded ASCII character '1' on the command line.

#### Special byte formats

@cmd:

| р | 1 | d5 | d4 | d3 | d2 | d1 | d0 |
|---|---|----|----|----|----|----|----|

Only one of bits d5 - d2 is allowed to be set at any given time. If several bits are set, only the one with the highest priority is taken into account. Bit d5 has the highest priority and bit d2 the lowest priority.

The bits have the following meanings when set:

- p: Parity bit
- d5: Actual value sent
- d4: Setpoint (external) sent
- d3: Totalized value (total gas flow over a defined period of time) displayed
- d2: Digital I/O sent
- d1. Setpoint set to ON or OFF
- d0: Totalizer (gas counter) reset

A total of four bytes are available for binary transfers - one header byte and three useful data bytes.

#### Special binary format

| @head | t d |      |      |      |      |      |      |
|-------|-----|------|------|------|------|------|------|
| р     | 1   | b3d7 | b3d6 | b2d7 | b2d6 | b1d7 | b1d6 |

@byte 1

| р | 1 | b1d5 | b1d4 | b1d3 | b1d2 | b1d1 | b1d0 |
|---|---|------|------|------|------|------|------|
|   |   |      |      |      |      |      |      |

@byte 2

| n 1 b2d5 b2d4 b2d3 b2d2 b2d1 b2d0 |   |   |      |      |      |      |      |      |
|-----------------------------------|---|---|------|------|------|------|------|------|
|                                   | р | 1 | b2d5 | b2d4 | b2d3 | b2d2 | b2d1 | b2d0 |

@byte 3

| р | 1 | b3d5 | b3d4 | b3d3 | b3d2 | b3d1 | b3d0 |
|---|---|------|------|------|------|------|------|

The header byte is filled with:

bits 7 and 6 of byte 3 = bits 5 and 6,

bits 7 and 6 of byte 2 = bits 3 and 4,

bits 7 and 6 of byte 1 = bits 1 and 2.

### Status bytes of the PR4000

#### @sts1 (Status 1)

The bits have the following meanings when set:

| р | 1 | d5 | d4 | d3 | d2 | d1 | d0 |
|---|---|----|----|----|----|----|----|
|---|---|----|----|----|----|----|----|

d5: General error (see status bit 3 for further details)

- d4: Overflow (see status bit 2 for further details)
- d3: Setpoint set to ON and valve open
- d2: Parameter modified by user
- d1. Relay 1 active
- d0: Relay 2 active

If the status has been read, bits d2, d4 and d5 are reset to zero. All the other bits represent current values.

#### @sts2 (Status 2)

The bits have the following meanings when set:

|  | р | 1 | d5 | d4 | d3 | d2 | d1 | d0 |
|--|---|---|----|----|----|----|----|----|
|--|---|---|----|----|----|----|----|----|

- p: Parity bit
- d5: Analog Input(1) too high (>+11V)
- d4: Analog Input(1) too low (<-11V)
- d3: Analog Input(1) >110%
- d2: Analog Input(1) < 0
- d1. Analog Input(0) too high (>+11V)
- d0: Analog Input(0) too low (<-11V)

Analog input (1) = setpoint (in external mode) Analog input (0) = measured value (actual value)

#### @sts3 (Status 3)

The bits have the following meanings when set:

| р | 1 | d5 | d4 | d3 | d2 | d1 | d0 |
|---|---|----|----|----|----|----|----|
|---|---|----|----|----|----|----|----|

| p: | Paritvbit |
|----|-----------|
| P. |           |

- d5: Reserved
- d4: Reserved
- d3: Reserved
- d2: Command execution error
- d1. Data transfer error
- d0: Totalizer overflow

If the status has been read, bits d1 and d2 are reset to zero. All the other bits represent current values.

nur im EXTERN-Mode

#### @sts4 (Status 4)

The bits have the following meanings when set:

| р | 1 | d5 | d4 | d3 | d2 | d1 | d0 |
|---|---|----|----|----|----|----|----|
|---|---|----|----|----|----|----|----|

- p: Parity bit
- d5: Digital input 5, reserved
- d4: Digital input 4, reserved
- d3: Digital input 3, start leak test
- d2: Digital input 2, reset integrator
- d1. Digital input 1, autozero
- d0: Digital input 0, valve ON/OFF

d0 to d5 are the actual digital inputs.

The digital inputs are also transferred together with the measured value by the command 0x22 (direct access).

### Commands

#### Command syntax

The binary float format conforms to IEEE 754. The command syntax and notation are described in more detail in chapter 7.3. *Structure of the Remote Interface Language*. Commands and answers are represented as follows in this chapter:

stxt: Text sent by master rtxt: Answer from PR4000

Commands begin with the hexadecimal number corresponding to an ASCII character (e.g. 0x23). This is followed by the ASCII character itself (e.g. (#)) and finally a plain text description of the command ('Start signal processing').

Bytes in commands are abbreviated as 'b'. Example: setpoint.b3 denotes byte 3.

In the command 'head, setpoint.b3, setpoint.b2, 0x00head, setpoint.b1, setpoint.b0, 0x00', 'setpoint' consists of 8 bytes: 2x@head, setpoint.b3, setpoint.b2, setpoint.b1, setpoint.b0, 2x 0x00, whereby the value of the last byte is zero because it is not used.

#### Example:

The master (PC) sends 10 bytes in this example: command, @cmd, 8 bytes for the setpoint (optional). The binary format of the setpoint consists of 4 bytes (floating-point number in accordance with IEEE 754). The following answers are possible, depending on the bits which are set in @cmd:

measured value (actual value) or setpoint or DigOutDigIn or optionally the totalized value.

### **General commands**

|                     | 0x21 (!) Update all values                                                                 |
|---------------------|--------------------------------------------------------------------------------------------|
| stxt:<br>txt:       | 0x21@cmd [setpoint]<br>@sts1 [actual value] [setpoint] [DigOut/DigIn] [totalized value]    |
| <u>Setpoint:</u>    |                                                                                            |
| Binär (float):      | @head, setpoint.b3, setpoint.b2, 0x00 @head, setpoint.b1, setpoint.b0, 0x00                |
| ASCII               | FLOAT                                                                                      |
| Measured value (a   | ctual value):                                                                              |
| Binär (float):      | @head, actual value.b3, actual value.b2, 0H, @head, actual value.b1, actual value.b0, 0x00 |
| ASCII               | FLOAT                                                                                      |
| <u>Setpoint:</u>    |                                                                                            |
| Binär (float):      | @head, setpoint.b3, setpoint.b2, 0x00, @head, setpoint.b1, setpoint.b0, 0x00               |
| ASCII               | FLOAT                                                                                      |
| DigOut/DigIn (8 bit | <u>s DigOut, 8 bits DigIn):</u>                                                            |

| Binär (unsigned | ): @head, 0x00, DigOut/DigIn |
|-----------------|------------------------------|
| ASCII:          | WORD                         |

| DigIn           | Bit |
|-----------------|-----|
| VALVE ON/OFF    | db0 |
| AUTOZERO        | db1 |
| RESET TOTALIZER | db2 |
| START LEAK TEST | db3 |
| ONE OUT         | db4 |
| FLOWIPRES       | db5 |
| OPTIONAL        | db6 |
| OPTIONAL        | db7 |

| DigOut        | Bit |
|---------------|-----|
| RELAY0        | db0 |
| RELAY1        | db1 |
| CAL SWITCH0   | db2 |
| CAL SWITCH1   | db3 |
| OPTIONAL      | db4 |
| CLOSE VALVE   | db5 |
| OPTIONAL(PDR) | db6 |
| OPTIONAL(PDR) | db7 |

## Totalized value (optional):

| Binary: | Cf. ASCII |  |
|---------|-----------|--|
| ASCII:  | LONG      |  |

# 0x22 (") Direct access to sensors

This command writes directly in the digital/analog converter and stops signal processing. A restart can be initiated with command 0x23.

| stxt: | 0x22 Outgoing data |  |  |
|-------|--------------------|--|--|
| rtxt: | Incoming data      |  |  |

#### Outgoing data:

| ASCII  | Not applicable   |
|--------|------------------|
| out =  | Output channel 1 |
| out2 = | Output channel 2 |

#### Incoming data:

| Binary (float):  | @head, in.b1, in.b0, DigIn, @head, in2.b1, in2.b0, @       |
|------------------|------------------------------------------------------------|
| ASCII            | Not applicable                                             |
| in =<br>in2 =    | Input channel 1<br>Input channel 2                         |
| $0 \times 000 =$ | Full-scale deflection; $0xFFFF = +$ full-scale deflection. |

# 0x23 (#) Start signal processing

| stxt: | 0x23                            |
|-------|---------------------------------|
| rtxt: | CR (carriage return; no return) |

Commands 0x21 and 0x24 also start signal processing.

## 0x24 (\$) Update sensor

| stxt: | 0x24 Setpoint    |                |
|-------|------------------|----------------|
| rtxt: | Measured value ( | (actual value) |

#### Setpoint:

Binary (float):@head, setpoint.b3, setpoint.b2, 0x00, @head, setpoint.b1, setpoint.b0, 0x00ASCIIFLOAT

#### Measured value (actual value):

Binary (float):@head, actual value.b3, actual value.b2, 0x00, @head, actual value.b1,<br/>actual value.b0, 0x00ASCIIFLOAT

# 0x25 (%) Change format

This command switches the format between binary and ASCII.

| stxt: | 0x25 nfrmt                      |
|-------|---------------------------------|
| rtxt: | CR (carriage return; no return) |

#### <u>nfrmt:</u>

| 0x30 = | Binary (special binary format) |
|--------|--------------------------------|
| 0x31 = | ASCII                          |

# 0x26 (&) Read status byte 1

| stxt: | 0x26  |
|-------|-------|
| rtxt: | @sts1 |

| 0x27 (' | ) Read | status | b | vte | 2 |
|---------|--------|--------|---|-----|---|
|         | ,      |        |   | ,   | _ |

| stxt: | 0x27  |
|-------|-------|
| rtxt: | @sts2 |

| 0x28 | (() | Read | status | byte | 3 |
|------|-----|------|--------|------|---|
|------|-----|------|--------|------|---|

| stxt: | 0x28  |
|-------|-------|
| rtxt: | @sts3 |

## Reset when the byte is read

read

0x29 ()) Read status byte 4

| stxt:<br>rtxt: | 0x29<br>Østs4 | Reset when the byte is |
|----------------|---------------|------------------------|
| rtxt:          | @SIS4         |                        |

### 0x2A(\*) Reset system to default values

stxt:0x2Artxt:CR (carriage return; no return)

# 0x2B(+) Reset linearization (optional)

stxt:0x2Brtxt:CR (carriage return; no return)

# 0x2C (,) Reset relay

stxt:0x2Crtxt:CR (carriage return; no return)

# 0x2D (-) Reset status 3

stxt.0x2Drtxt:CR (carriage return; no return)

## 0x2E (.) Reset totalizer

stxt:0x2Ertxt:CR (carriage return; no return)

# 0x2F (/) Start leak test

stxt:0x2Frtxt:CR (carriage return; no return)

## 0x30 (0) Autozero

This function interprets the actual measured value as zero and calculates a new offset.

| stxt: | 0x30                            |
|-------|---------------------------------|
| rtxt: | CR (carriage return; no return) |

# 0x31 (1) Autofullscale

This function interprets the actual measured value as the full-scale deflection and calculates a new gain.

stxt:0x31rtxt:CR (carriage return; no return)

## 0x32 (2) Autolinearization

This function interprets the actual measured value as the Y-value for linearization (optional).

| stxt: | 0x32 Interpolation point        |
|-------|---------------------------------|
| rtxt: | CR (carriage return; no return) |

#### Interpolation point:

Binary, ASCII: (@ + value)

X-value for linearization

# Commands which set process parameters

|                          | 0x40 (@)Set s                                         | setpoint                                    |
|--------------------------|-------------------------------------------------------|---------------------------------------------|
| stxt:<br>rtxt:           | 0x40 Setpoint<br>CR (carriage return; no return)      |                                             |
| <u>Setpoint:</u>         |                                                       |                                             |
| Binary (float):<br>ASCII | @head, setpoint.b3, setpoint.b2, (<br>FLOAT           | 0x00, @head, setpoint.b1, setpoint.b0, 0x00 |
|                          | 0x41 (A) Valve                                        | ON/OFF                                      |
| stxt:<br>rtxt:           | 0x41 ON/OFF status<br>CR (carriage return; no return) |                                             |
| ON/OFF-Status:           |                                                       |                                             |
| Binary, ASCII:           | 0x300x31                                              | 0 = OFF, 1 = ON                             |
|                          | 0x42 (B) Set                                          | range                                       |
| stxt:<br>rtxt:           | 0x42 Range<br>CR (carriage return; no return)         |                                             |
| Range:                   |                                                       |                                             |
| Changes the range        | e parameter.                                          |                                             |

Binary (float): @head, range.b3, range.b2, 0x00, @head, range.b1, range.b0, 0x00

# 0x43 (C) Set measurement unit

| stxt: | 0x43 Measurement unit           |
|-------|---------------------------------|
| rtxt: | CR (carriage return; no return) |

### Measurement unit:

| Binary: | @ + value (0-20) | The index (0 - 20) corresponds to the order of the measurement units |
|---------|------------------|----------------------------------------------------------------------|
| ASCII:  | BYTE             |                                                                      |

| Available measurement units |          |           |            |            |
|-----------------------------|----------|-----------|------------|------------|
| µbar=0                      | mbar=1   | bar=2     |            |            |
| mTorr=3                     | Torr=4   | kTorr=5   |            |            |
| Pa=6                        | kPa=7    |           |            |            |
| mH2O=8                      | cH2O=9   | PSI=10    | N/qm=11    |            |
| SCCM/CC=12                  | SLM/L=13 | SCM/CM=14 | SCFH/CF=15 | SCFM/CF=16 |
| mA=17                       | V=18     | %=19      | C=20       |            |

You can set the following measurement units:

Table 5: Available measurement units

mHG == kTorr, mmHg == Torr CC = cubic centimeter, L = liter, CM = cubic meter, CF = cubic foot

# 0x44 (D) Set gain

| stxt: | 0x44 Gain                       |
|-------|---------------------------------|
| rtxt: | CR (carriage return; no return) |

#### Gain:

| Binary (float): | @head, gain.b3, gain.b2, 0x00, @head, gain.b1, gain.b0, 0x00 |
|-----------------|--------------------------------------------------------------|
| ASCII:          | FLOAT                                                        |

# 0x45(E) Set offset

| stxt: | 0x45 Offset                     |
|-------|---------------------------------|
| rtxt: | CR (carriage return; no return) |

#### Offset:

Binary (integer): @head, 0x00, offs.b1, offs.b0 ASCII: WORD

# 0x46 (F) Set linearization table (optional)

| stxt: | 0x46 Reference Y-axis           |
|-------|---------------------------------|
| rtxt: | CR (carriage return; no return) |

#### Reference:

| Binary: | (@+ value) | X-value for linearization (0 - 10) |
|---------|------------|------------------------------------|
| ASCII:  | BYTE       |                                    |

Important: This reference format is mandatory!

#### <u>Y-axis:</u>

Binary (float): @head, ylin.b3, ylin.b2, 0x00, @head, ylin.b1, ylin.b0, 0x00 ASCII: FLOAT

## 0x47 (G) Set full-scale deflection for input voltage

stxt:0x47 fsinChrtxt:CR (carriage return; no return)

Changes the FSIN parameter

#### Input voltage:

Binary (unsigned): @head, 0x00, fsin.b1, fsin.b0 ASCII: WORD

## 0x48 (H) Set measurement unit for input voltage

| stxt: | 0x48 Measurement unit           |
|-------|---------------------------------|
| rtxt: | CR (carriage return; no return) |

#### Input voltage measurement unit:

Binary. ASCII: 0x30...0x36

You can set the following measurement units for FSIN (input voltage):

| mV                  | μA   | μ <b>Α</b> 2 | μ <b>Α</b> 5 | μ <b>Α</b> 4 | μ <b>Α</b> 24 | μ <b>Α 5</b> 4 |
|---------------------|------|--------------|--------------|--------------|---------------|----------------|
|                     | 100Ω | 200Ω         | 500Ω         | 100Ω         | 200Ω          | 500Ω           |
| 0 - 20 mA interface |      |              |              | 4 - 2        | 0 mA inte     | erface         |

The index (0 - 6) corresponds to the order of the units.

# 0x49 (I) Set full-scale deflection for output voltage

stxt:0x49 fsoutrtxt:CR (carriage return; no return)

#### Output voltage:

Changes the FSOUT parameter

Binary (unsigned @head, 0x00, fsout.b1, fsout() ASCII: WORD

# 0x4A (J) Set measurement unit for output voltage

stxt:0x48 Measurement unit of output voltagertxt:CR (carriage return; no return)

#### Output voltage measurement unit:

Binary. ASCII: 0x30...0x31 mV

mV and  $\mu A$  are the valid measurement units for FSOUT

# 0x4B (K) Set maximum limit

| stxt: | 0x4B maxlim                     |
|-------|---------------------------------|
| rtxt: | CR (carriage return; no return) |

#### maxlim:

Changes the MAXL parameter

Binary (unsigned): @head, max\_lim.b3, max\_lim.b2, 0x00, @head, max\_lim.b1, max\_lim.b0, 0x00

ASCII: FLOAT

# 0x4C (L) Set minimum limit

| stxt: | 0x4C minlim                     |
|-------|---------------------------------|
| rtxt: | CR (carriage return; no return) |

#### minlim:

Changes the MINL parameter

Binary (unsigned): @head, min\_lim.b3, min\_lim.b2, 0x00, @head, min\_lim.b1, min\_lim.b0, 0x00 ASCII: FLOAT

# 0x4D (M) Set limit mode

| stxt: | 0x4D Limit mode                 |
|-------|---------------------------------|
| rtxt: | CR (carriage return; no return) |

#### Limit mode:

Binary, ASCII: 0x30...0x33

The valid limit modes are SLEEP, LIMIT, BAND and LEAK. The index (0 - 3) corresponds to the order of the units.

## 0x4E (N) Set limit memory (optional)

stxt:0x4E Limit memoryrtxt:CR (carriage return; no return)

#### Limit memory:

Binary, ASCII: 0x30...0x31

OFF = 0; ON = 1

# 0x4F (O) Set timeout (optional)

0x4F Timeout stxt: CR (carriage return; no return)

rtxt:

in seconds

#### **Timeout**

Binary (unsigned): @head, 0x00, timeout.b1, timeoutb

ASCII: WORD

# 0x50 (P) Set signal processing mode

| stxt: | 0x50 Signal processing mode     |
|-------|---------------------------------|
| rtxt: | CR (carriage return; no return) |

#### Signal processing mode:

Binary, ASCII: 0x30...0x31

Index for signal processing mode: 0 = independent, 1 = extern

# 0x51 (Q) Set display mode

| stxt: | 0x51 Display                    |
|-------|---------------------------------|
| rtxt: | CR (carriage return; no return) |

#### **Display:**

Binary, ASCII: 0x30...0x31 Index for display mode (0..1) 0 = direct; 1 = linearized

# 0x52 (R) Set sensor type

stxt: 0x52 Sensor type rtxt: CR (carriage return; no return)

### Day of measured value:

Binary, ASCII: 0x30...0x36 Index for sensor type (0)

You can set the following sensor types:

| Display | Sensor type        | Setting |
|---------|--------------------|---------|
| PRES    | Pressure sensor    | 0       |
| FLOW    | Flow controller    | 1       |
| VOLT    | Voltage            | 2       |
| CURR    | Current            | 3       |
| ТЕМР    | Temperature sensor | 4       |
| VAL     | Any                | 5       |
|         | No display         | 6       |

# 0x53 (S) Set interface parameters (optional)

| stxt:<br>rtxt: | 0x53 Baud [parity]<br>CR (carriage return; no return) |                               |
|----------------|-------------------------------------------------------|-------------------------------|
| Baud:          |                                                       |                               |
| Binary, ASCII: | 0x300x39                                              | Baud index (09)               |
| Parity:        |                                                       |                               |
| Binary, ASCII: | 0x300x32                                              | Parity index (RS232 only, 02) |
| Baudrate       |                                                       |                               |

| 110  | 1200 | 2400 | 4800 | 9600 | 19k2 | 38k4 | 57k6 | 76k8 | 115k |
|------|------|------|------|------|------|------|------|------|------|
| 0x30 | 0x31 | 0x32 | 0x33 | 0x34 | 0x35 | 0x36 | 0x37 | 0x38 | 0x39 |

The valid parity values are NONE (0x30), EVEN(0x31) and ODD (0x32).

|                 | 0x54 (T) Set device address (optional)                 |  |
|-----------------|--------------------------------------------------------|--|
| stxt:<br>rtxt:  | 0x54 Device address<br>CR (carriage return; no return) |  |
| Address:        |                                                        |  |
| Binary:         | @ + value (1-31)                                       |  |
| ASCII:          | BYTE                                                   |  |
|                 |                                                        |  |
|                 | 0x55 (U) Set interface mode (optional)                 |  |
| stxt:<br>rtxt:  | 0x55 Interface mode<br>CR (carriage return; no return) |  |
| Interface mode: |                                                        |  |
| Binary:         | @ + value (0maximum interface mode)                    |  |
| ASCII:          | BYTE                                                   |  |
|                 | 0x57 (W) Display menu with specified index             |  |
| stxt:<br>rtxt:  | 0x57 Menu<br>CR (carriage return; no return)           |  |

#### Index for diplayed menu:

| Binary: | @ + value (016) | Corresponds to order of                        |
|---------|-----------------|------------------------------------------------|
| ASCII:  | BYTE            | menu tree<br>(see chapter 4.3 <i>; Menus</i> ) |

# Commands which read process parameters

| 0x60 (`) Read setpoint |                                       |                                             |                                       |
|------------------------|---------------------------------------|---------------------------------------------|---------------------------------------|
| Setu                   | stxt:<br>rtxt:<br>point:              | 0x60<br>Setpoint                            |                                       |
| 004                    | Binary (float):                       | @head, setpoint.b3, setpoint.b2, 0:<br>0x00 | x00, @head, setpoint.b1, setpoint.b0, |
|                        | ASCII:                                | FLOAT                                       |                                       |
|                        |                                       | 0x61 (a) Read valve                         | ON/OFF                                |
|                        | stxt:<br>rtxt:                        | 0x61<br>oos                                 |                                       |
| <u>005</u>             | <u>:</u><br>Binary, ASCII:            | 0x300x31                                    | ON/OFF-status<br>0 = OFF; 1 = ON      |
|                        |                                       | 0x62 (b) Read r                             | ange                                  |
|                        | stxt:<br>rtxt:                        | 0x62<br>Range                               |                                       |
| Range:                 |                                       |                                             |                                       |
|                        | Binary (float):<br>ASCII:             | @head, range.b3, range.b2, 0x00,<br>FLOAT   | @head, range.b1, range.b0, 0x00       |
|                        |                                       | 0x63 (c) Read measu                         | rement unit                           |
|                        | stxt:<br>rtxt:                        | 0x63<br>Measurement unit                    |                                       |
| <u>Mea</u>             | surement unit:                        |                                             |                                       |
|                        | Binary:                               | @ + value (0 - 23)                          |                                       |
|                        | ASCII:                                | BYTE                                        |                                       |
| 0x64 (d) Read gain     |                                       |                                             |                                       |
|                        | stxt:<br>rtxt:                        | 0x64<br>Gain                                |                                       |
| <u>Gai</u>             | <u>n:</u><br>Binary (float):<br>ASCII | @head, gain.b3, gain.b2, 0x00, @l<br>FLOAT  | nead, gain.b1, gain.b0, 0x00          |

|            |                    | Over (a) Pood a                           | ffeet                               |
|------------|--------------------|-------------------------------------------|-------------------------------------|
|            |                    | 0x05 (e) Read 0                           | 11361                               |
|            | stxt:              | 0x65                                      |                                     |
|            | rtxt:              | Offset                                    |                                     |
| <u>Set</u> | point:             |                                           |                                     |
|            | Binary:            | (int) @head, 0x00, offs.b1, offs.b0       |                                     |
|            | ASCII:             | FLOAT                                     |                                     |
|            |                    | 0x66 (f) Read lineariza                   | ation table                         |
|            |                    |                                           |                                     |
|            | stxt:<br>rtxt:     | 0x66 Reference<br>ylin                    |                                     |
| Ref        | erence:            |                                           |                                     |
|            | Binär:             | @ + value (023)                           | nverse curve from K onwards         |
|            | ASCII.             | BYTE                                      |                                     |
| ylin       | <u>::</u>          |                                           |                                     |
|            | Binary (float):    | @head, ylin.b3, ylin.b2, 0x00, @hea       | ad, ylin.b1, ylin.b0, 0x00          |
|            | ASCII:             | FLOAT                                     |                                     |
|            | 0x67               | ΄ (α) Read full-scale deflect             | tion of input voltage               |
|            | 0,07               | (g) Read run-scale deneed                 | ion of input voltage                |
|            | stxt:              | 0x67                                      |                                     |
|            | rtxt:              | Full-scale deflection of input voltage    |                                     |
| Ful        | I-scale deflection | <u>i of input voltage:</u>                |                                     |
|            | Binary (integer):  | @head, 0x00, fsin.b1, fsin.b0             |                                     |
|            | ASCII:             | WORD                                      |                                     |
|            | 0x68               | 3 (h) Read measurement u                  | init of input voltage               |
|            |                    |                                           |                                     |
|            | stxt:<br>rtxt      | 0x68<br>Measurement unit of input voltage |                                     |
| Mo         | esurement unit o   | f input voltage:                          |                                     |
|            |                    |                                           | The index (0, -C) corresponds to    |
|            | Binary, ASCII:     | UX30UX36 I                                | he order of the units.              |
| The        | valid measure      | ement units for FSIN (input vol           | tage) are listed in the table under |
| 0.14       | o (ii) Set measure | ement unit ior input voitage.             |                                     |

# 0x69 (i) Read FSOUT

| stxt: | 0x69  |
|-------|-------|
| rtxt: | FSOUT |

#### FSOUT:

Binary (integer): @head, 0x00, fsout.b1, fsout.b0 ASCII: FLOAT

# 0x6A (j) Read measurement unit of output voltage

| stxt: | 0x6A                               |
|-------|------------------------------------|
| rtxt: | Measurement unit of output voltage |

#### Measurement unit of output voltage:

Binary, ASCII: 0x30...0x31

mV and  $\mu$ A are the valid measurement units for FSOUT (output voltage).

# 0x6B (k) Read maximum limit (MAXL)

| stxt: | 0x6B   |
|-------|--------|
| rtxt: | maxlim |

#### maxlim:

| Binary (float):<br>0x00 | <pre>@head, max_lim.b3, max_lim.b2, 0x00 @head, max_lim.b1, max_lim.b0,</pre> |
|-------------------------|-------------------------------------------------------------------------------|
| ASCII:                  | FLOAT                                                                         |

## 0x6C (I) Read minimum limit (MINL)

| stxt: | 0x6C   |
|-------|--------|
| rtxt: | minlim |

#### minlim:

Binary (float): @head, min\_lim.b3, min\_lim.b2, 0x00 @head, min\_lim.b1, min\_lim.b0, 0x00 ASCII: FLOAT

### 0x6D (m) Read limit mode

| stxt: | 0x6D       |
|-------|------------|
| rtxt: | Limot mode |

#### Limit mode:

Binary, ASCII: 0x30...0x33

Index for limit mode (0...3) The valid limit modes are SLEEP, LIMIT, BAND and LEAK

| 0x6E (n) Read limit memory |                                                 |                                               |                     |                                                                   |
|----------------------------|-------------------------------------------------|-----------------------------------------------|---------------------|-------------------------------------------------------------------|
|                            | stxt:<br>rtxt:                                  | 0x6E<br>Limit memory                          |                     |                                                                   |
| <u>Lim</u>                 | it memory:                                      |                                               |                     |                                                                   |
|                            | Binary, ASCII:                                  | 0x300x31                                      | Index fo<br>0 = OFF | r limit memory<br><sup>-</sup> , 1 = ON                           |
|                            |                                                 | 0x6F (o) Read t                               | imeou               | t                                                                 |
|                            |                                                 |                                               |                     |                                                                   |
|                            | stxt:<br>rtxt:                                  | 0x6F<br>Timeout                               |                     |                                                                   |
| <u>Tim</u>                 | eout:                                           |                                               |                     |                                                                   |
|                            | Binary (unsigned<br>ASCII:                      | ): @head, 0x00; timeout.b1, timeou<br>WORD    | ut.b0               | Timeout in seconds                                                |
|                            |                                                 | 0x70 (p) Read signal pro                      | ocessi              | ng mode                                                           |
|                            |                                                 |                                               |                     |                                                                   |
|                            | stxt:<br>rtxt:                                  | 0x70<br>Signal processing mode                |                     |                                                                   |
| <u>Sig</u>                 | nal processing m                                | node:                                         |                     |                                                                   |
|                            | Binary, ASCII:                                  | 0x30, 0x31                                    |                     | Index for signal processing mode<br>0 = independent, 1 = external |
|                            |                                                 | 0x71(q) Read disp                             | lay mo              | ode                                                               |
|                            |                                                 |                                               | -                   |                                                                   |
|                            | stxt:<br>rtxt:                                  | 0x71<br>Display                               |                     |                                                                   |
| Dis                        | olay:                                           |                                               |                     |                                                                   |
|                            | Binary, ASCII:                                  | 0x30, 0x31                                    |                     | Index for display mode<br>0 = direct; 1 = linearized              |
|                            |                                                 | 0x72 (r) Read ser                             | nsor ty             | pe                                                                |
|                            | - 4 - 4                                         | 0.70                                          |                     |                                                                   |
|                            | stxt:<br>rtxt:                                  | Sensor type                                   |                     |                                                                   |
| <u>Day</u>                 | of measured va                                  | <u>lue (actual value):</u>                    |                     |                                                                   |
|                            | Binary, ASCII:                                  | 0x300x36                                      | Index fo<br>(06)    | or day of measured value                                          |
| The<br>0x5                 | valid settings for<br>2 <i>(R) Set sensor t</i> | the sensor type are listed in the tab<br>ype. | le under            |                                                                   |

# 0x73 (s) Read interface type

stxt: 0x73 rtxt: Interface type, baud, parity

#### Interface type:

Binary,

ASCII: 0x30...0x33

Index for interface type 0 = no interface; 1 = RS232; 2 = RS 485; 3 = OPTION

#### Baud:

Binary, ASCII: 0x30...0x39

Index for baud rate (0...9)

The valid settings for the baud rate are listed under 0x53 (S) Set interface parameters.

#### Parity:

Binary, ASCII: 0x30...0x32

Index for parity (0...2)NONE = 2, EVEN = 0, ODD = 1

0x74 Device address

#### **Device address:**

stxt: rtxt:

Binary: ASCII: @ + value (1-31) BYTE

# 0x75 (u) Read interface mode

| stxt: | 0x75           |
|-------|----------------|
| rtxt: | Interface mode |

#### Interface mode:

Binary: ASCII: @ + value (0...maximum interface mode) BYTE

# 0x76 (v) Read ID

 stxt:
 0x76

 rtxt:
 ID string

# 0x7B ({) Lock keyboard

stxt:0x7Brtxt:CR (carriage return; no return)

# 0x7D(}) Unlock keyboard

stxt:0x7Drtxt:CR (carriage return; no return)

This page left blank.

| Number of channels Accuracy Temperature coefficient |                      | <ul> <li>1 input for flow or pressure signal</li> <li>1 input for external setpoint</li> <li>1 output for setpoint</li> <li>1 output for signal monitoring</li> <li>0,01% ± 1 Digit</li> <li>0.1 mV / K (R<sub>2</sub> &lt; 1.0)</li> </ul> |  |            |
|-----------------------------------------------------|----------------------|----------------------------------------------------------------------------------------------------|--|------------|
|                                                     | Output:              | 0,075 mV / K                                                                                                    |  |            |
| Display format and resolution                       |                      | Two line LCD, 16 places per line , configurable:<br>4-digits: 0000 – 9999 (12 bit resolution)<br>5-digits: 00000 - 99999 (16 bit resolution)                                                                                                |  |            |
| Conversion rate                                     | Mode:                | EXTERN                                                                                                    |  | not EXTERN |
|                                                     | Rate:                | 5 Hz at 16 bit<br>20 Hz at 12 bit                                                                                                    |  | 20 Hz      |
| Signal input range (all)                            |                      | ±11 V, scaled in steps of 1 V                                                                                                    |  |            |
| Signal output range (all)                           |                      | ±11 V, scaled in steps of 1 V                                                                                                    |  |            |
| Relays                                              |                      | 2 Relays, SPDT; nominal switching capacity (resistive load): 1A 30VDC, 0.5A 25VAC eff.                                                                                                    |  |            |
| Interface                                           |                      | RS232                                                                                                    |  |            |
| Power output                                        | Standard:<br>Option: | ±15 V; 1,5 A<br>24 V; 1 A                                                                                                    |  |            |
| Input power                                         |                      | 85 - 265 V; 47 - 63 Hz                                                                                                    |  |            |
| Operation temperature                               |                      | 15 – 40 °C                                                                                                    |  |            |
| CE                                                  |                      | yes<br>(ref. to section 2.3 Cables)                                                                                                    |  |            |
| RoHS                                                |                      | yes                                                                                                    |  |            |
| Housing                                             |                      | 1/2 x 19" Rack Mounting or top on table use<br>241 mm x 185 mm x 88 mm (WxDxH)                                                                                                    |  |            |
| Weight:                                             |                      | 2,4 kg                                                                                                    |  |            |

# Appendix A: Specifications

This page left blank.

# **MKS Worldwide Calibration & Service Centers**

### **UNITED STATES**

MKS Instruments, Inc. Corporate Service Center 90 Industrial Way Wilmington, MA 01887-4610 Tel (978) 284-4000 Fax (978) 284-4303

#### MKS Instruments, Inc.

HPS Division, Vacuum Components, Valves & Gauging 5330 Sterling Drive Boulder, CO 80301 Tel (303) 449-9861 Fax (303) 449-2003

### CANADA

MKS Instruments, Canada Ltd. 30 Concourse Gate Nepean, Ontario, Canada K2E 7V7 (613) 723-3386 Tel (800) 267-3551 (CAN only) Fax (613) 723-9160

### FRANCE

MKS Instruments, France s.a. 43, Rue du Commandant Rolland B.P. 41 F-93352 Le Bourget, Cedex, France Tel 33(1)48.35.39.39 Telex 233817 F Fax 33(1)48.35.32.52

### DENMARK

MKS Denmark ApS Ndr. Strandvej 119G DK-3150 Hellebæk Tel 45-44 92 92 99 Fax 45-44 92 94 99 Email: mksdenmark@mksinst.com

### TAIWAN

MKS Instruments, Taiwan 10F, No.93, Shoei-Yuan Street Hsinchu City 300 Taiwan, R.O.C. Tel 886-3-575 3040 Fax 886-3-575 3048

### GERMANY/BENELUX

MKS Instruments, **Deutschland GmbH** Schatzbogen 43 D-81829 München Tel 49-89-420008-0 Fax 49-89-42-41-06 Email: mks-germany@mksinst.com

### ITALY

G. Gambetti Kenologia Srl. Via A. Volta No. 2 20082 Binasco (MI), Italy Tel 39-2-90093082 Fax 39-2-905.2778

### JAPAN

MKS Japan, Inc. Harmonize Building 5-17-13, Narita-Higashi Suginami-Ku, Tokyo 166, Japan Tel 81-3-3398-8219 Fax 81-3-3398-8984

### KOREA

MKS Korea Co., Ltd. 1<sup>st</sup> Floor DK Plaza-I 375-1 Geumgok-dong Bundang-gu,Seongnam Kyonggi-do Korea 463-805 Tel 82-31-717-9244 Fax 82-31-714-9244

### UNITED KINGDOM

MKS Instruments, U.K. Ltd. 1 Anchorage Court Caspian Road Altrincham, Cheshire WA14 5HH, England Tel 44-161-929-5500 Fax 44-161-929-5511

### SINGAPUR

MKS Instruments, Inc. BLK 4010 Techplace I #01-08/09 Ang Mo Kio Avenue 10 Singapore 569623 Tel (65) 6451 1062 Fax (65) 6451 0172